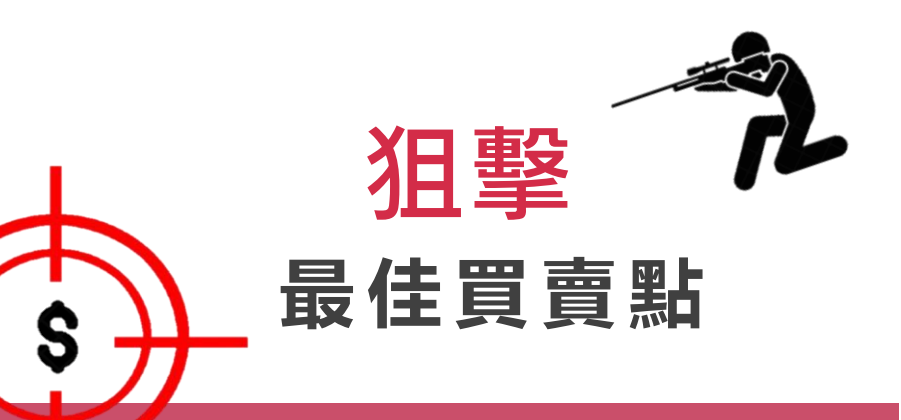

累積交易量

六大功能 <sub>精準狙擊</sub>

-1-

# 雲端下單

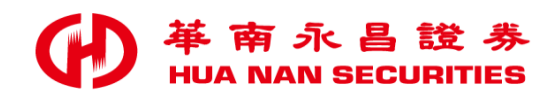

# 雲端下單【六大功能】

•II 4G 🗖

基本

α ≣

>

停利停損 二擇一 累積交易量 分時分

○ 觸發通知

### • 提前設定買賣條件,盤中免盯盤。

左右滑動選單

2:57

新增條件

2021年1月26日 上午9:00

2021年1月26日 下午1:30 請留意條件監控時間是否正確 觸發商品 華南金

條件 成交價≥ 17.45動作 ● 觸發下單

帳號 9300-9

| ᠁·┍к・跌停·।<br>觸價角<br>移動停れ | 斸量<br>刏停損 |
|--------------------------|-----------|
| 確認                       | 清空        |
|                          |           |

| <b>觸價觸量</b><br>壓控時間設 | 停利停損 二摺<br>完(限営日交易日回 | ₣───累積交易<br>「<br>「下──☆易日」 | 量 分明 |
|----------------------|----------------------|---------------------------|------|
| 2021年1月              | 26日                  |                           | 進階   |
| 觸發商品                 | 請選擇商品                |                           | ۹    |
| 持倉方向                 | 做多                   | 做空                        |      |
|                      |                      |                           |      |
|                      |                      |                           |      |
|                      |                      |                           |      |
| 停損                   |                      |                           |      |
|                      |                      |                           |      |
|                      |                      | 🔘 觸發通知                    |      |
|                      | 停損                   | 停利                        |      |
|                      |                      |                           |      |

| 5-10         | -       |       | 5 m - |    |
|--------------|---------|-------|-------|----|
| <b>〈</b> 新增條 | 件       |       |       |    |
| 獨價觸量         | 停利停損    | 二擇一 募 | 【積交易量 | 分明 |
| 監控時間設        | 定(限當日交易 | 日或下一交 | 易日)   |    |
| 2021年1月      | 26日     |       | 進     | 瑎  |
| 觸發商品         | 請選擇商品   |       |       | Q  |
| 條件一          |         |       |       |    |
|              |         |       |       | := |
|              |         |       |       |    |
| 條件二          |         |       |       |    |
|              |         |       |       | := |
|              |         |       |       |    |
|              | ;       | 擇     | _     |    |
| ( T          |         |       | 清空    |    |
| 6-           |         |       |       | J  |

|          |          |       | - J'''    | 40 =        |
|----------|----------|-------|-----------|-------------|
| く 累積交    | 易量動作設定   |       |           |             |
| 證券       | 期        | 貨     | 選         | 擇權          |
| ших      | 累計る      | と易    | 影量        |             |
| 交易       |          | 整股    |           |             |
| 種類       | 現股       | 融資    |           | 蟒           |
| 條件       | ROD      | IOC   |           | ОК          |
| 買賣       | 買進       | 賣出    |           | 資券          |
| 每當2880 華 | 南金累積成交   |       | 100       | + 張         |
| 每筆委託跟    | 随送出      |       |           | + 張         |
| 委託合計上    | 限為       |       | 10        | + 張         |
| 價格 -     | 17.45    | + βΒ  | 價         | ~           |
| 華南金      |          |       | 01/26 13: | 30 <b>J</b> |
| 戓交       | 17.45 漲跌 | -0.05 | 幅度        | -0.29%      |
|          | 依約       | 悤量    |           |             |
|          | 分單述      | 出     | 場         |             |
| :        | 设定       |       | 取消        |             |

|              | -                 | -           | -                | -      | -        |
|--------------|-------------------|-------------|------------------|--------|----------|
| 3:00         | ÷                 |             |                  | - d    | 📲 4G 🔲   |
| <b>く</b> 分時: | 分量動作該             | 踀           |                  |        |          |
| 證券           |                   | ļ           | 朝貨               |        | 選擇權      |
|              | 分                 | 時           | 分量               |        |          |
| 交易           |                   |             | 整股               |        |          |
| 種類           | 現股                |             | 融資               |        | 融券       |
| 條件           | ROD               |             | IOC              |        | FOK      |
| 買賣           | 買進                |             | 賣出               |        | 資券       |
| 委託總量為        | 4                 |             | 20               |        | + 張      |
| 每筆張數         |                   |             |                  |        | + 張      |
| 每筆委託         | 間隔                |             | 60               |        | + 秒送出    |
| 委託單共<br>最後一筆 | :10筆,每隔<br>:委託單量為 | 鬲60秒<br>鬲2張 | 送出一筆 ,<br>,預估送單時 | 間共常    | 需10分0秒   |
| 價格           | - 17.4            | 45          | + 限價             | E C    |          |
| 菇南全          |                   |             | (                | 11/261 | 13·30 (1 |
|              | 定                 | 時           | 、定               |        |          |
|              | 分                 | 單           | 進出均              | 易      |          |
|              | 設定                |             |                  | 取消     | Í        |
|              |                   |             |                  |        |          |

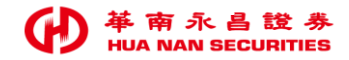

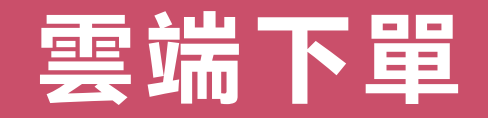

- 首次使用須先簽署「雲端下單同意書」。
- 支援證券【含興櫃】、期貨【日盤】、選擇權。
- 當日有效。
- 當天執行過條件, 就不會再觸發。
- · 證券交易日收盤後,開放設定「次一營業日」
  雲端下單。

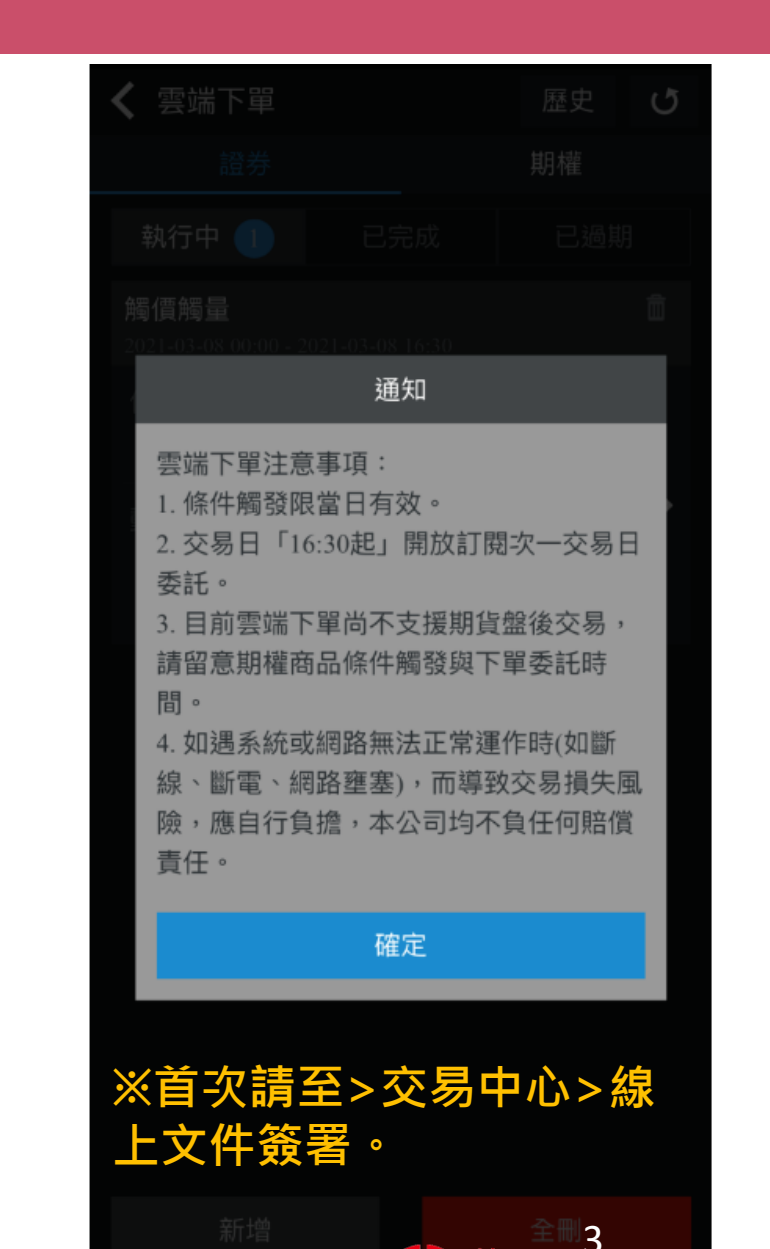

# 雲端下單功能, 在哪裡?

# **王**穆平板

• 華南永昌APP>雲端下單

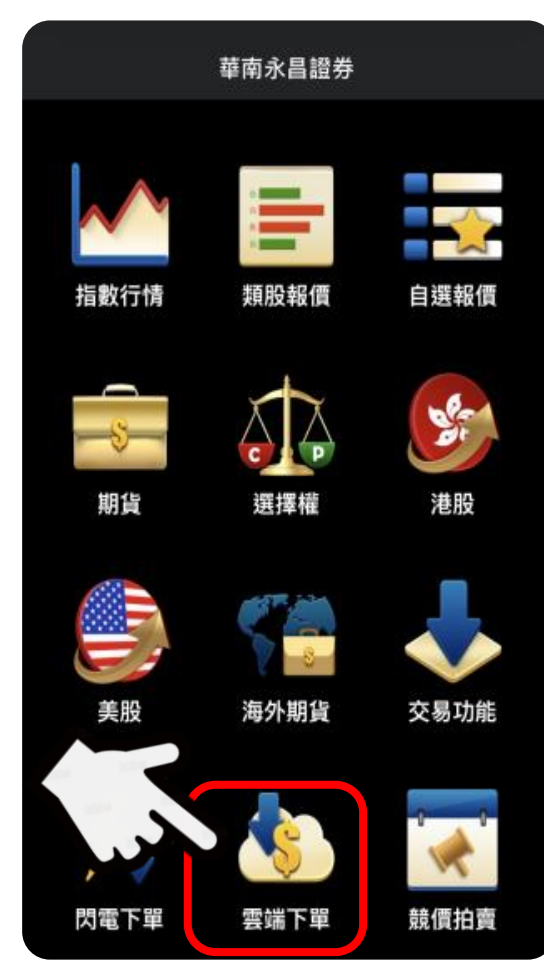

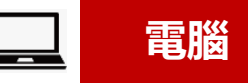

- e指發 >功能>客戶專區
- 數位網>客戶專區>客戶服務專區

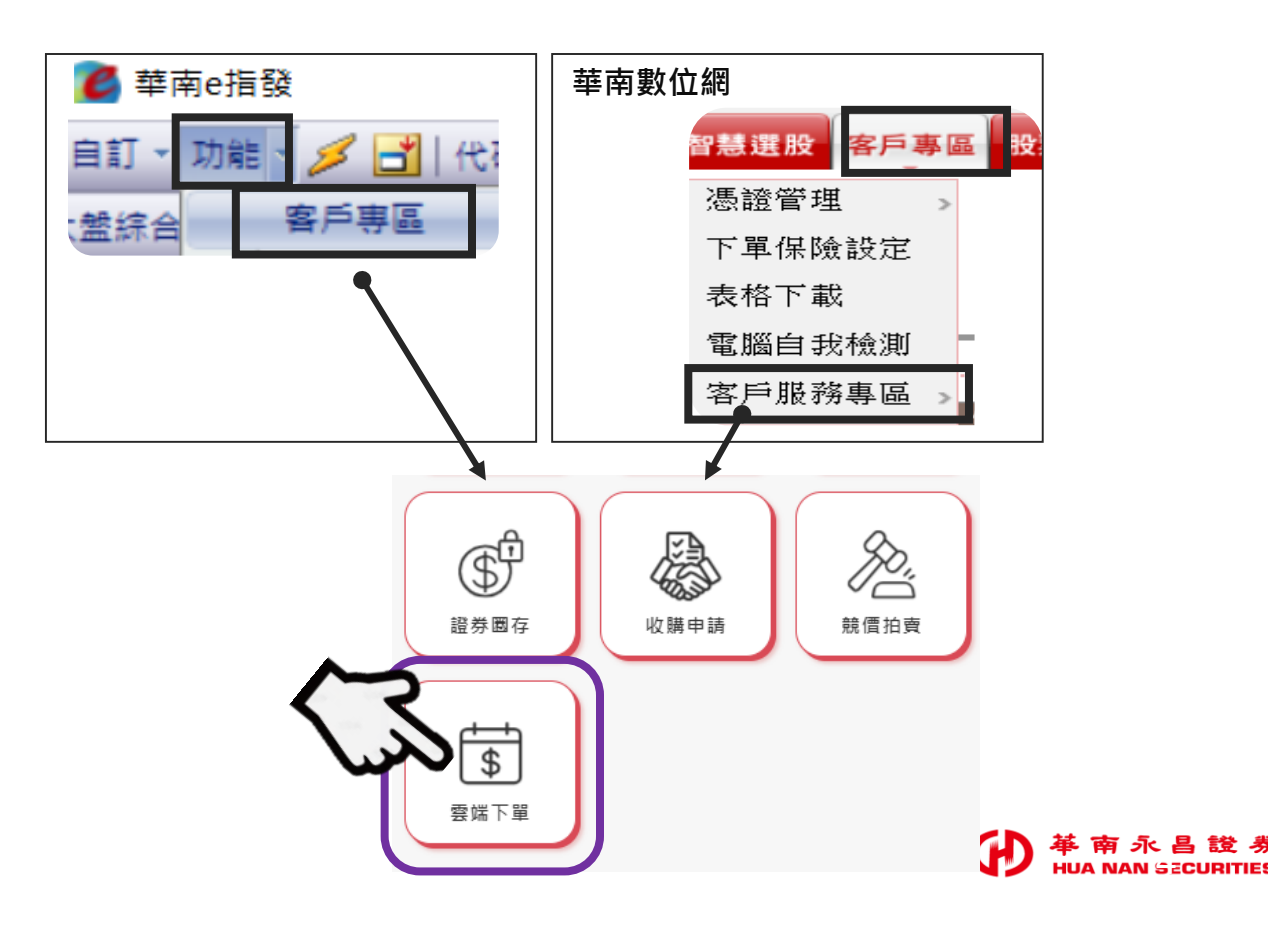

# 雲端下單【觸價觸量】1/2

- 於監控時間内,依設定商品的「觸發條件」,當滿足條件後,以該商品進行委託下單。
- 可設定【觸發下單或發送推播通知】

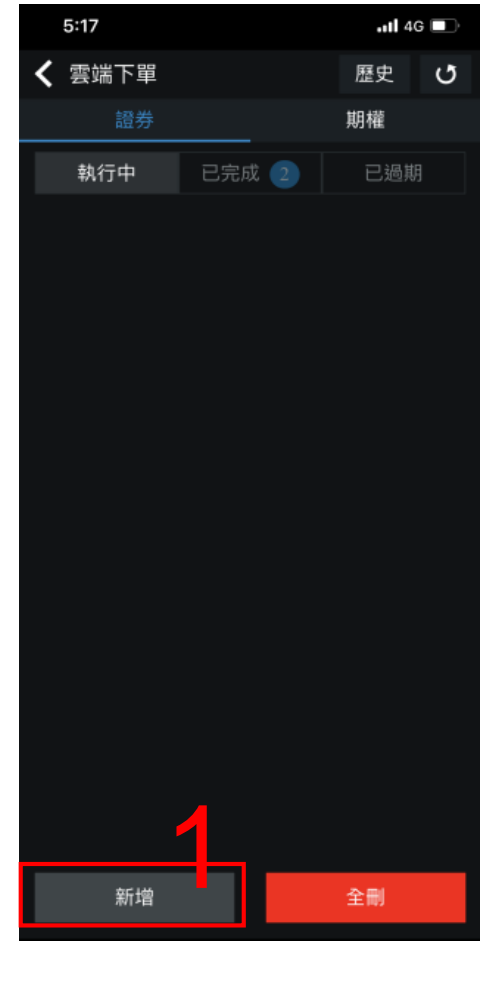

點新增

|              |        | лц ~  | ··· / •    |          |
|--------------|--------|-------|------------|----------|
| 5:18         |        |       | <b>1</b> 4 | G        |
| <b>〈</b> 新增條 | 件      |       |            |          |
| 觸價觸量         | 停利停損   | 二擇一   | 累積交響       | 易量 ;     |
| 監控時間設        | 定(限當日交 | 易日或下一 | -交易日)      | _        |
| 2021年3月      | 8日     |       | 進          | 階        |
| 觸發商品         | 請選擇商品  |       |            | Q        |
| 條件 請設        | 定條件    |       | ļ          | $\equiv$ |
| 動作 🔵         | 觸發下單   | () 所  | 發通知        |          |
| 4            | 4      |       | 3          |          |
| 確            |        |       | 清空         |          |
|              |        |       |            |          |

設定商品/條件

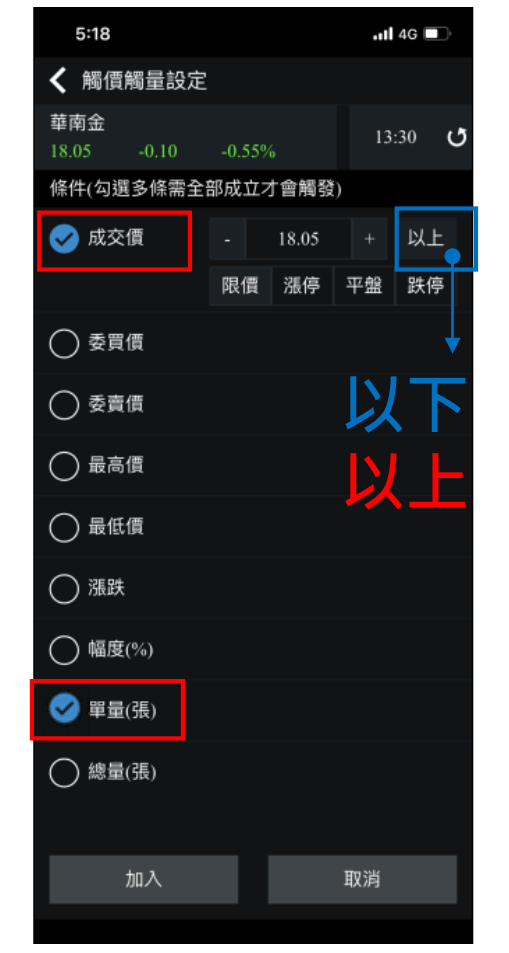

可複選,且須同時

滿足才會觸發

| 5:18        |        |          |    |            | •        | 4G 🗖     | Ď  |
|-------------|--------|----------|----|------------|----------|----------|----|
| <b>く</b> 觸個 | 觸量動    | 作設定      | EL |            |          |          |    |
|             |        |          | 期貨 |            | 殶        | 暹擇權      |    |
| 帳號          | 9300-9 | 823138   | 3  |            |          |          | /  |
| 商品          |        |          |    |            |          | 貫賣<br>現沖 | Ł  |
| 交易          |        |          | 整  | 股          |          |          |    |
| 種類          | 現朋     | <u>д</u> |    | 資          |          | 融券       |    |
| 條件          | RO     | D        | IO |            |          | FOK      |    |
| 買賣          | 買述     | <u>ŧ</u> | 賣  | 出          |          | 資券       |    |
| 單位          |        | 1        |    | 1單()<br>上限 |          |          |    |
| 價格          | ł      | 失停價      |    | 跌          | 停價       | ``       | /  |
| 華南金         |        |          |    | 0.         | 3/05 13: | :30 C    | 5  |
| 成交          | 18.05  | 漲跌       |    | .10        | 幅度       | -0.55    | 5% |
| 最高          | 18.15  | 最低       | 17 | .95        | 開盤       | 18.      | 00 |
| 漲停          |        | 跌停       | 16 | .35        | 參考       | 18.      | 15 |
| 總量          | 9808   |          |    |            |          |          |    |
|             | 10.00  |          |    |            | -        |          |    |
|             | 設定     |          |    |            | 取消       |          |    |
|             |        |          |    |            |          |          |    |

設定觸發下單

條件

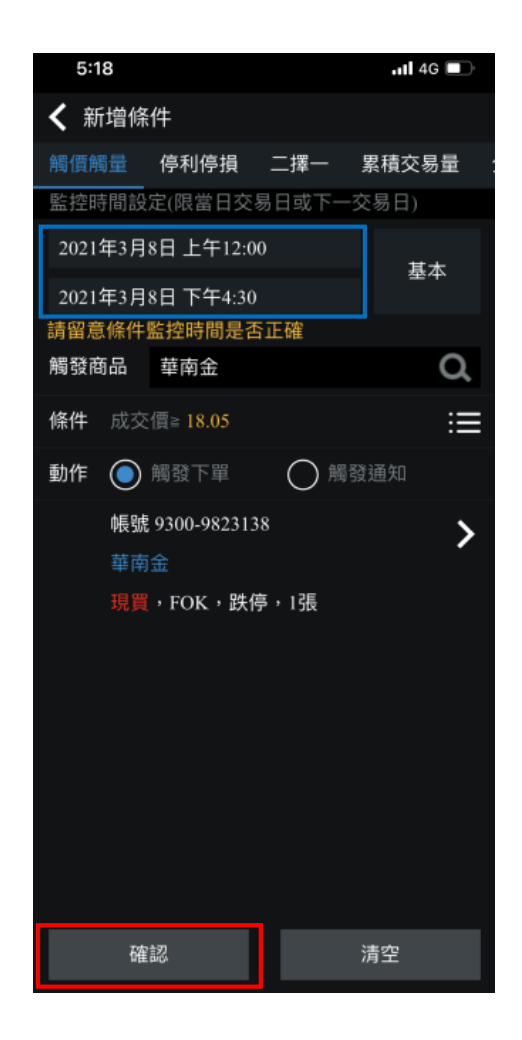

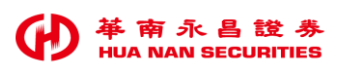

# 雲端下單【觸價觸量】2/2

### ■ 查詢-執行中

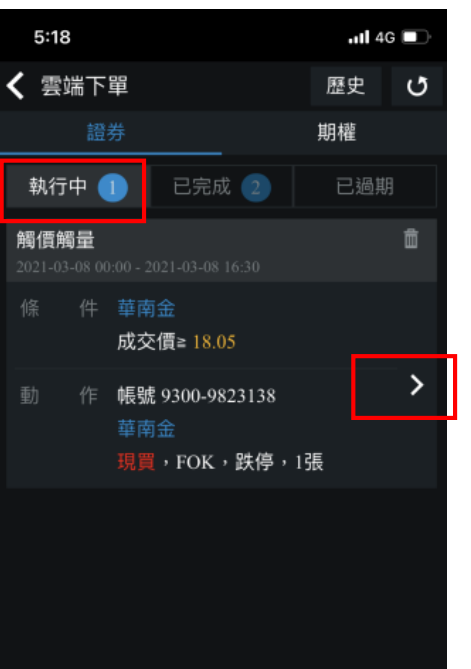

全刪

新增

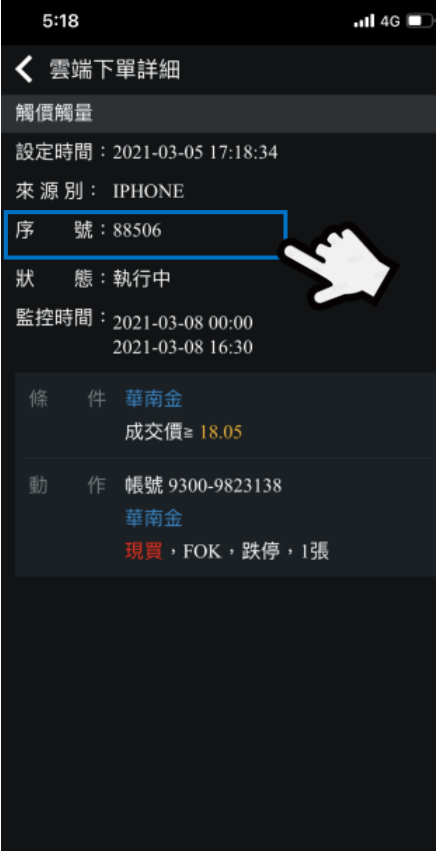

刪除

### ■ 查詢-已完成

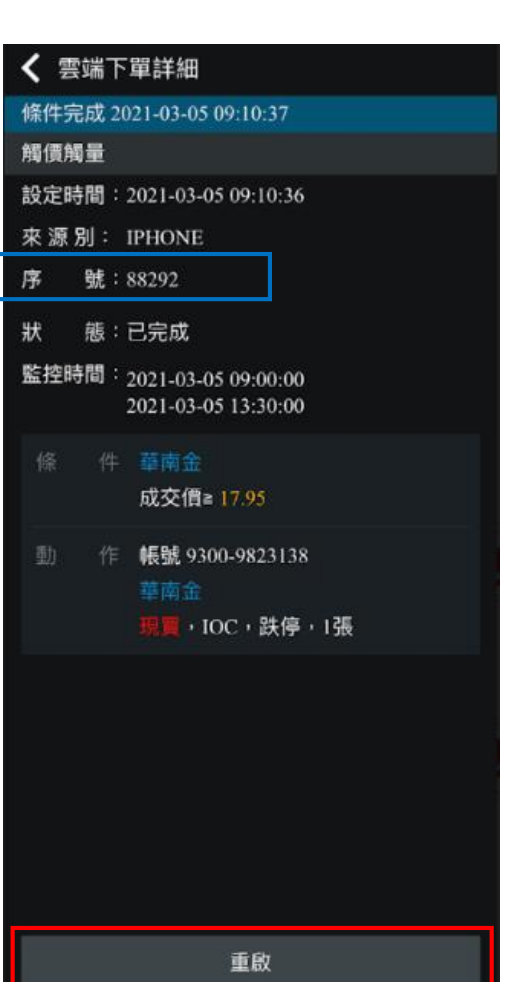

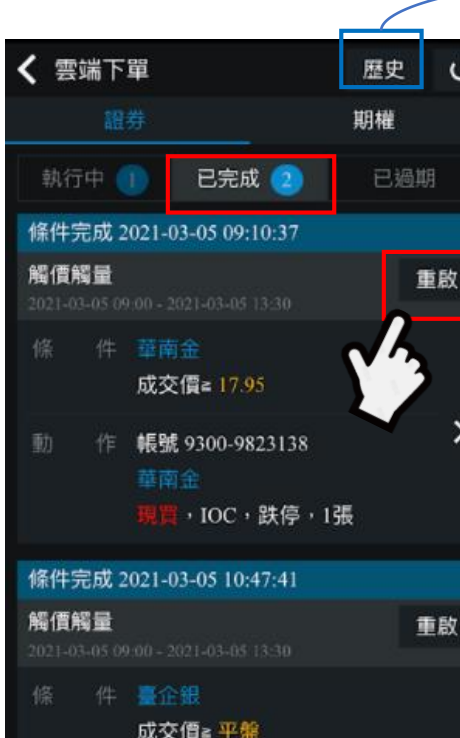

作 帳號 9300-9823138

現置,IOC,跌停,1張

U

>

■ 重 啟

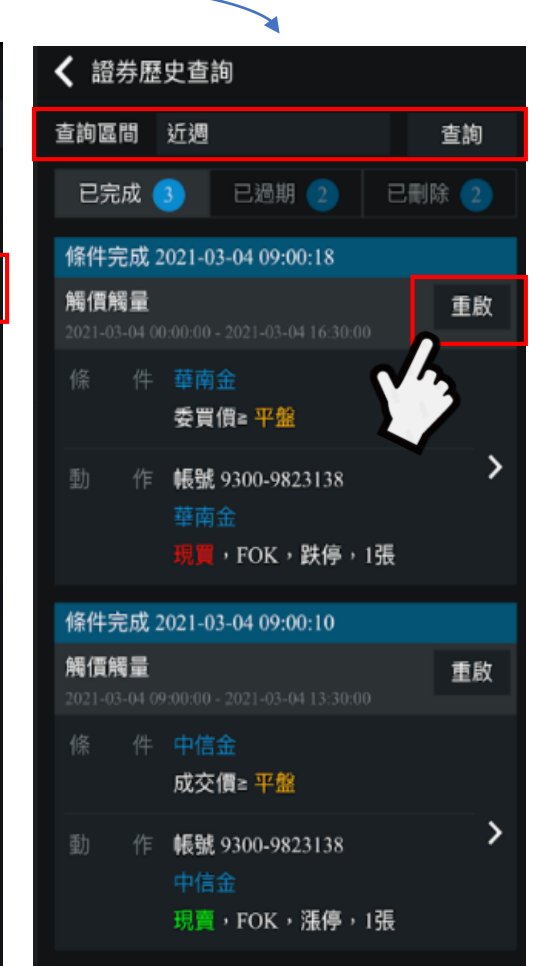

修件完成 2021-03-02 09:00:17

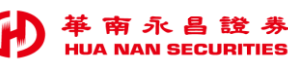

# 雲端下單【停利停損】

- 於 監 控 時 間 内, 依 設 定 商 品 的 「 停 損 或 停 利 」 觸 發 條 件。
- 當任一方向條件先滿足時,即會觸發動作,可設定【觸發下單或發送推播通知】

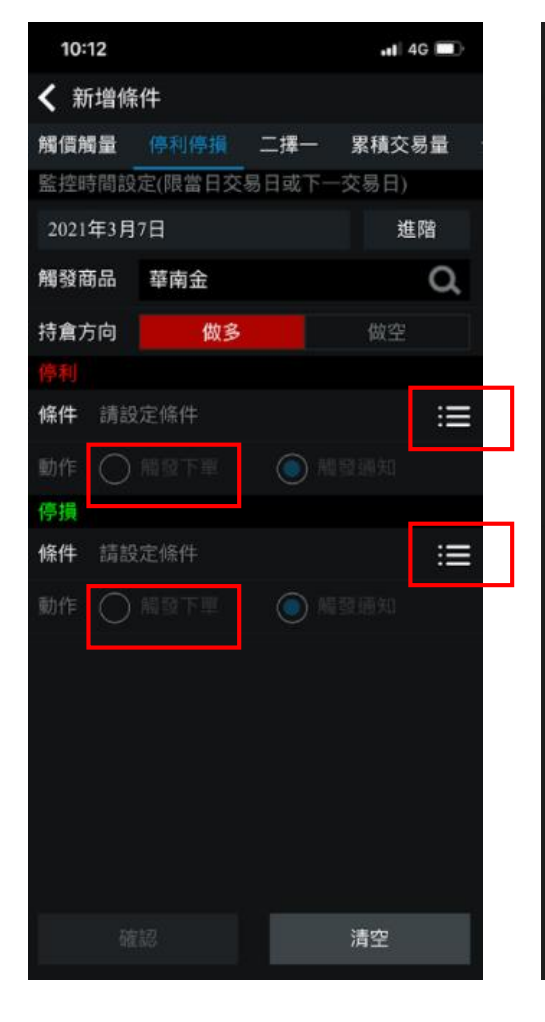

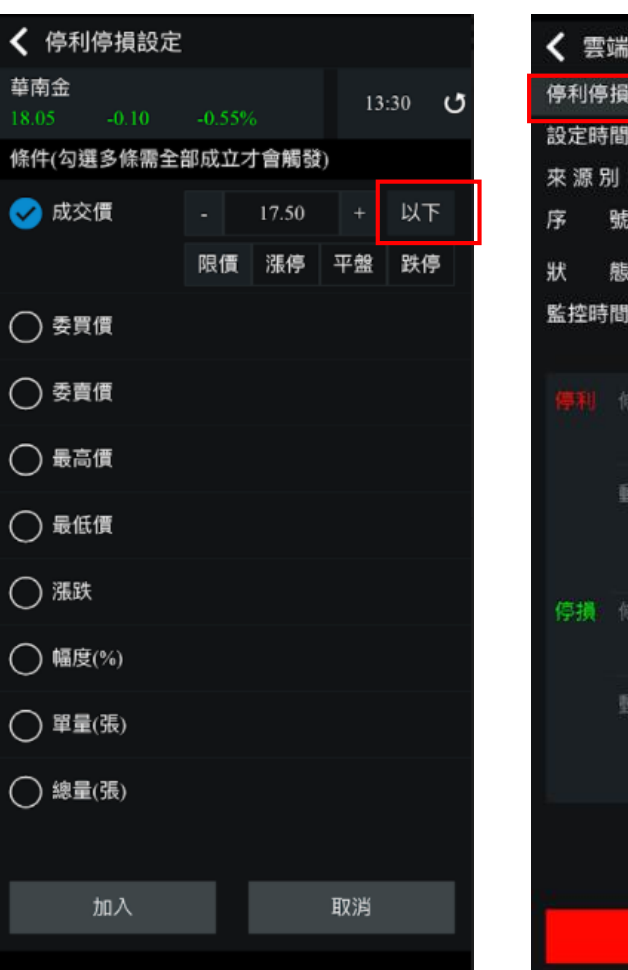

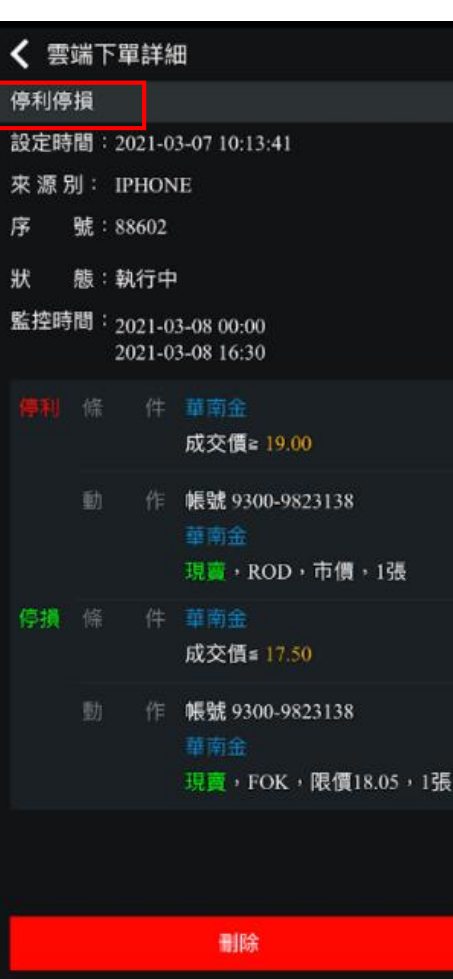

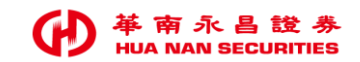

# 雲端下單【二擇一】

- 於 監 控 時 間 内, 依 設 定 商 品 的 「 二 擇 一 」 觸 發 條 件。
- 當任一條件先滿足時,即會觸發動作,可設定【觸發下單或發送推播通知】

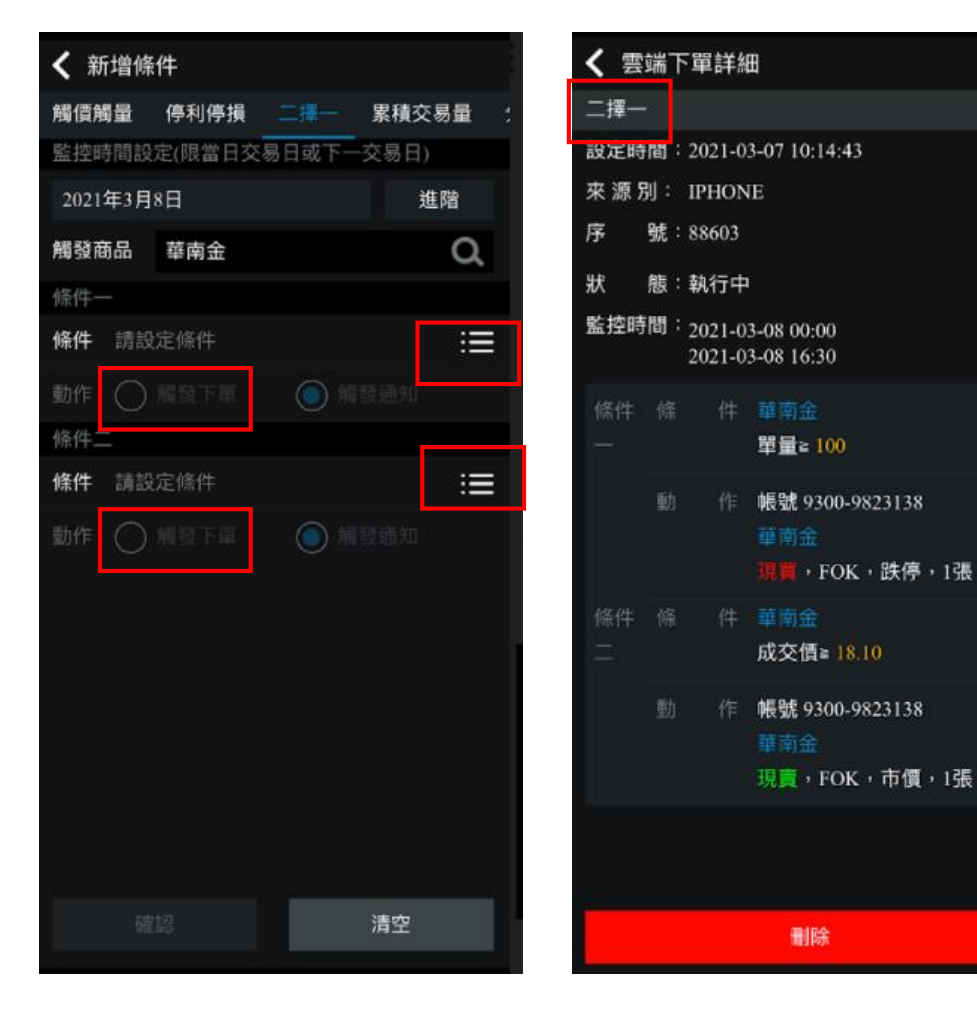

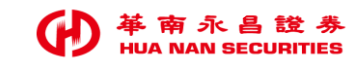

|                                       |                   |             |             |                                       |                                          | 10:32                        | •11 4G 💽                               |
|---------------------------------------|-------------------|-------------|-------------|---------------------------------------|------------------------------------------|------------------------------|----------------------------------------|
| 二 二 二 二 二 二 二 二 二 二 二 二 二 二 二 二 二 二 二 |                   | 57          |             |                                       |                                          | <b>く</b> 雲端                  | 下單詳細                                   |
|                                       |                   |             |             |                                       |                                          | 完成 2020                      | 0-11-26 10:02:03                       |
|                                       |                   | <b>∽</b> n+ |             |                                       |                                          | 分時分量                         |                                        |
|                                       | , <del>,</del> ,  | Ĕ時、         | 、正重         | 進行委                                   |                                          | 設定時間                         | : 2020-11-26 09:57:03                  |
| 非交易時間設定,於次一ろ                          | を易 E              | 日依          | 設定【盟        | な 控時                                  | 間 + 指 定 間 隔 秒 數 】 送 出 委 託 。 <sub>「</sub> | 來源別:                         | : IPHONE                               |
|                                       |                   |             |             |                                       |                                          | 序號                           | : 2012                                 |
| 9:56 •••• 4G                          | 9:56              |             |             | ••• 4G                                |                                          | 狀態                           | :已完成                                   |
|                                       | <b>〈</b> 分時分      | 分量動作設       | 定           |                                       |                                          | 監控時間                         | : 2020-11-26 09:00<br>2020-11-26 13:30 |
| 貫胸重  停利停損  」」達一   紫積父易重               |                   |             | 證券          |                                       |                                          | 條件                           | 華南金                                    |
| 型JTF 用952 下平                          | 帳號                | 9300-98231: | 38          | ~                                     |                                          |                              | 於監控起迄時間內,每隔60秒送出委託                     |
|                                       | 商品                | 請選擇商品       |             | Q                                     |                                          |                              | 單                                      |
|                                       | 交易                |             | 整股          |                                       |                                          | 動 作                          | 帳號 9300-91                             |
|                                       | 種類                | 現股          | 融資          | 融券                                    |                                          |                              | 華南金<br>現業 - POD - 市債 - 100連            |
| 初次使用                                  | 條件                | ROD         | IOC         | FOK                                   |                                          |                              | 每隔60秒委託20張,共分5筆送出                      |
| 請詳閱說明                                 | 買賣                | 買進          | 賣出          | 資券                                    | 禾纤下留 <u>纳</u> 昙 县 三 上 限 200 建            |                              | 最後一筆委託張數為20張                           |
|                                       | 委託總量為             |             |             |                                       |                                          | 預估送單時間共需5分0秒,請留意委託<br>B 成本回報 |                                        |
|                                       | 每筆張數              |             | - 每筆張數      | + 張                                   | → 每筆委託張數                                 |                              | 及成交回報<br>已觸發5筆委託,共送出100張               |
| 提醒您:                                  | 每筆委託              | 間隔          | - 60        | + 秒送出                                 |                                          |                              | 剩餘0筆委託,合計0張等待觸發後送出                     |
| 1.[分時分量]功能,僅提供觸發下單設定,不提供推播            | 試算結果              |             |             |                                       | 母筆間隔                                     | 執行狀態                         | - 已委託100張(刺餘0華共0張)                     |
| 通知設定,且不支援零股、盤後及選擇權複式單交易。              | 信格                | - 0         | + 限價        | ~                                     | 預設 60秒                                   |                              | 第1筆委託已送出,觸發時間09:58:03                  |
| 2.監控時間僅限交易日盤中交易時間,或收盤後次一交             | IA IL             |             |             | ( <b>h</b>                            | 最低5秒                                     |                              | 第2筆委託已送出,觸發時間09:59:03                  |
| 易日。如交易時間結束,所設定之條件自動失效,請留              | ett <del>25</del> | 21E         | D4 4        | U                                     | 最高1800秒                                  |                              | 第3筆委託已送出,觸發時間10:00:03                  |
| 意委託成交回報。                              | 成父                | 派           | 跌Ψ<br>(1 。■ | ····································· |                                          |                              | 第4筆委託已送出,觸發時間10:01:03                  |
| 3.如於非交易時段設定分時分量條件,將於次一交易日             | <b>嵌</b> 局        | 0 載         | 1tt Op      | 利盤 0                                  | ௌ 税 下 铝 纪 段 → → → →                      |                              | 第5筆委託已送出,觸發時間10:02:03                  |
| 開盤後送出第一筆委託,並以設定時間間隔依序送出。              | <b>漲停</b>         | 跌           | 侵           | <b>愛考</b>                             | 月町 5ヌ ┃`━━ 示し ⊻氷                         |                              | 剩餘0華委託,合計0張等待觸發後送出                     |
| 開始設定                                  |                   |             |             | 取消                                    |                                          |                              | 重啟                                     |

# 雲端下單【累計交易量】1/2

• 於 監 控 時 間 内, 依 設 定 商 品 的 「 累 積 成 交 量 」 為 條 件, 當 滿 足 條 件 後, 以 該 商 品 進 行 委 託 下 單。

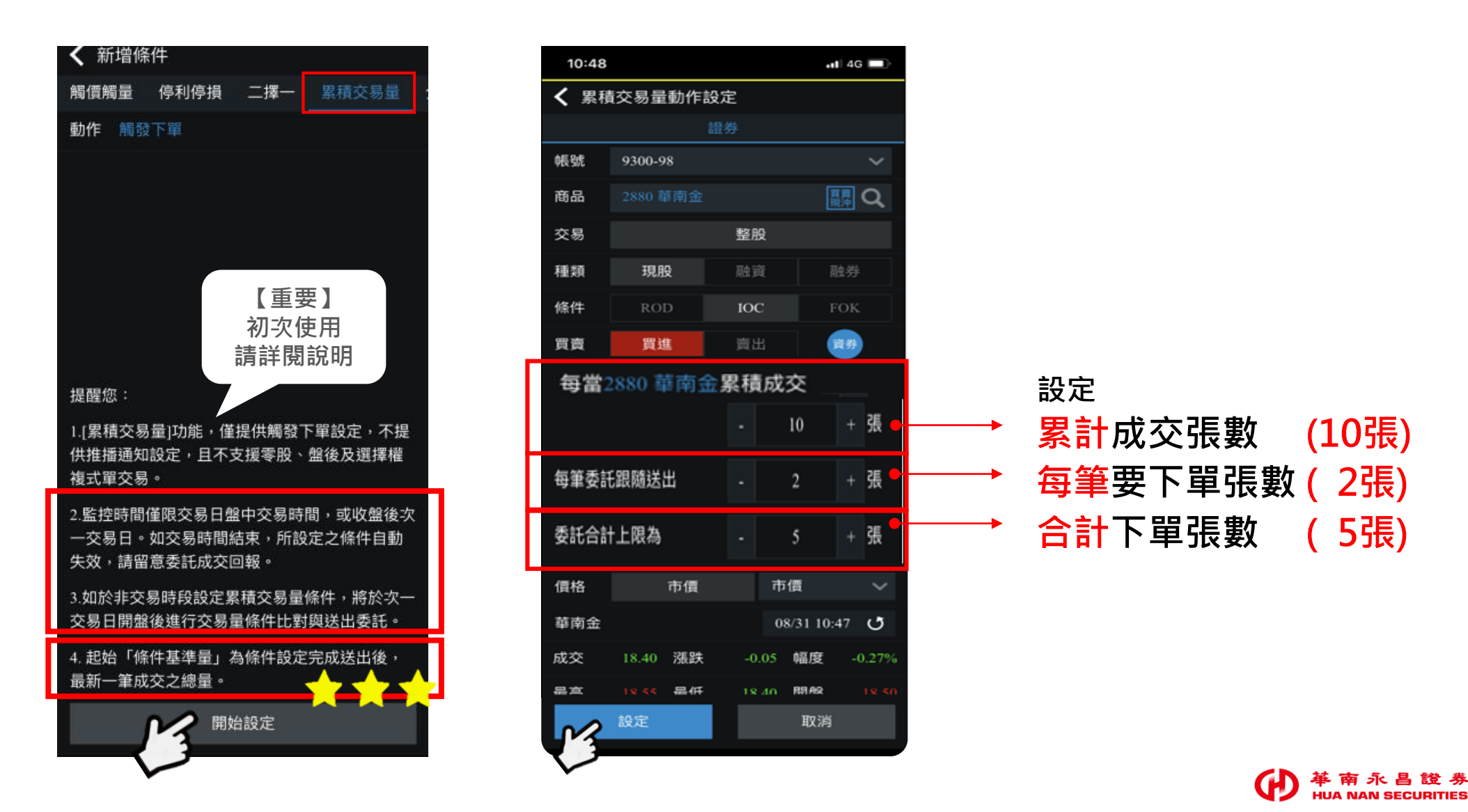

# 雲端下單【累計交易量】2/2

- 1. 設定成功後, 條件基準量為 --
- 2. 以設定【監控的時間】起, 該商品 第1筆 成交總量為基準量開始計算。

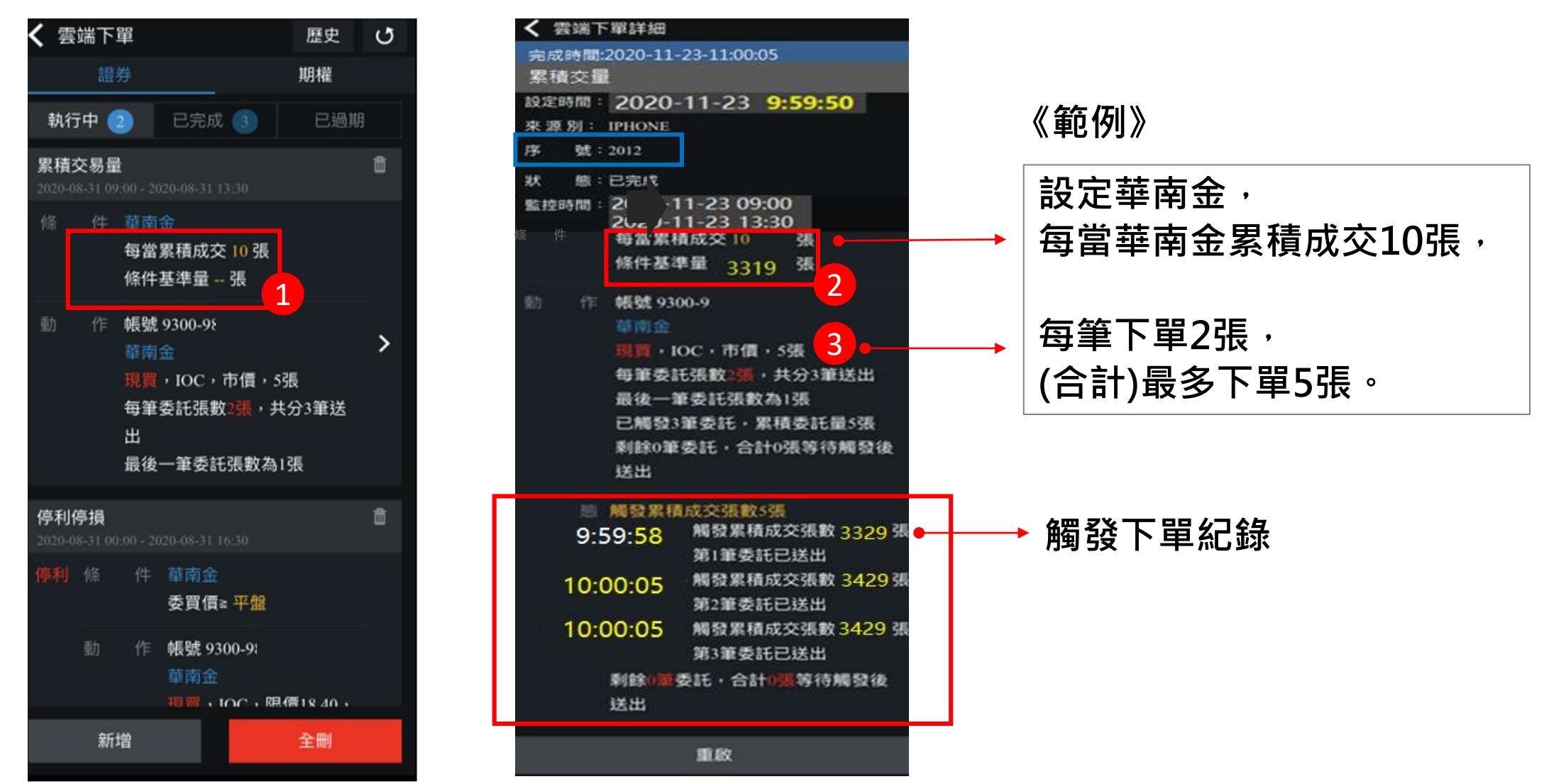

11

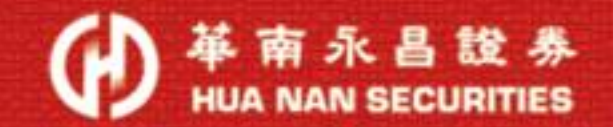

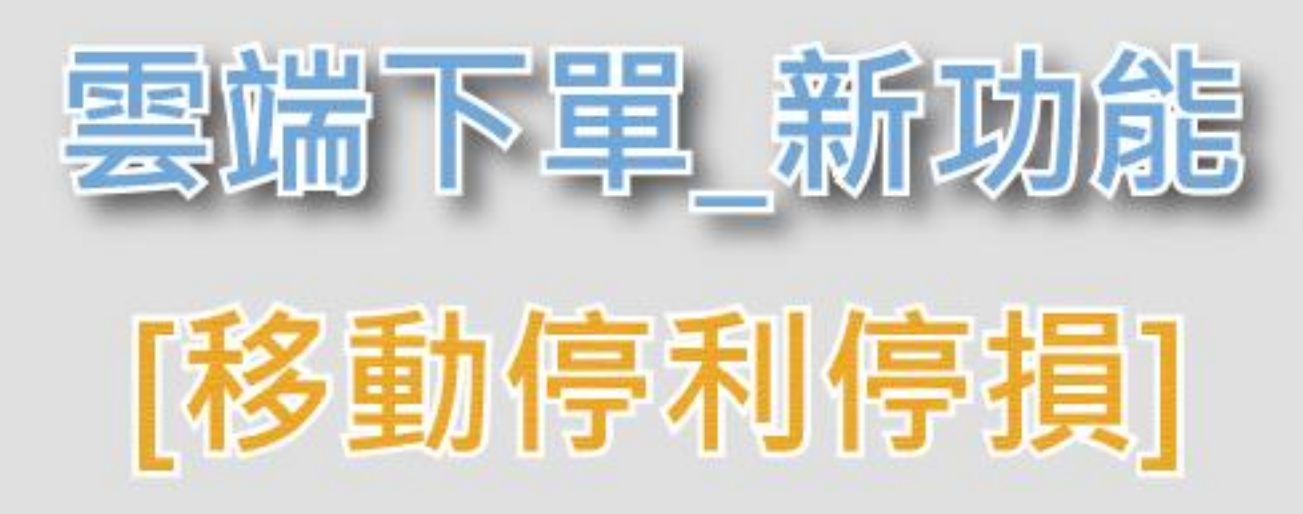

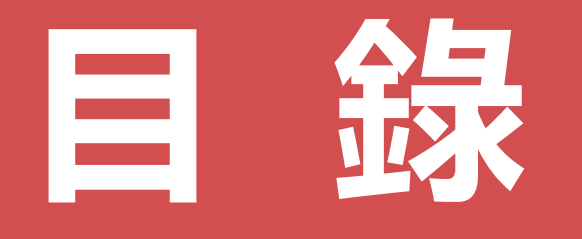

| 一.[移動停利停損]介紹         | C |
|----------------------|---|
| 二.雲端下單[移動停利停損]功能在哪裡? | C |
| ① 手機平板(華南永昌APP)功能位置  | C |
| ② 電腦版(e指發/官網)功能位置    | C |
| 三. 開始設定[移動停利停損]      | C |
| 四. 看漲 → 多單停損 / 鎖住獲利  | C |
| 五. 看跌 → 空單停損 / 鎖住獲利  | C |
| 六. 注意事項 (設定 & 重啟)    | C |
|                      |   |

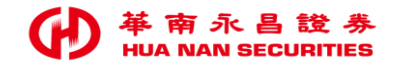

- Q: 什麼是【移動停利停損】?
- A: 移動停利停損主要是隨著商品價格(股價)的高(低)點的變化,
  - 逐步調整「停利(損)點」的一種策略,優點在於守住獲利,避免大量的獲利回吐。

19.8 停損

19.3

商品 價格

18.9

上漲時,停損價[不變]

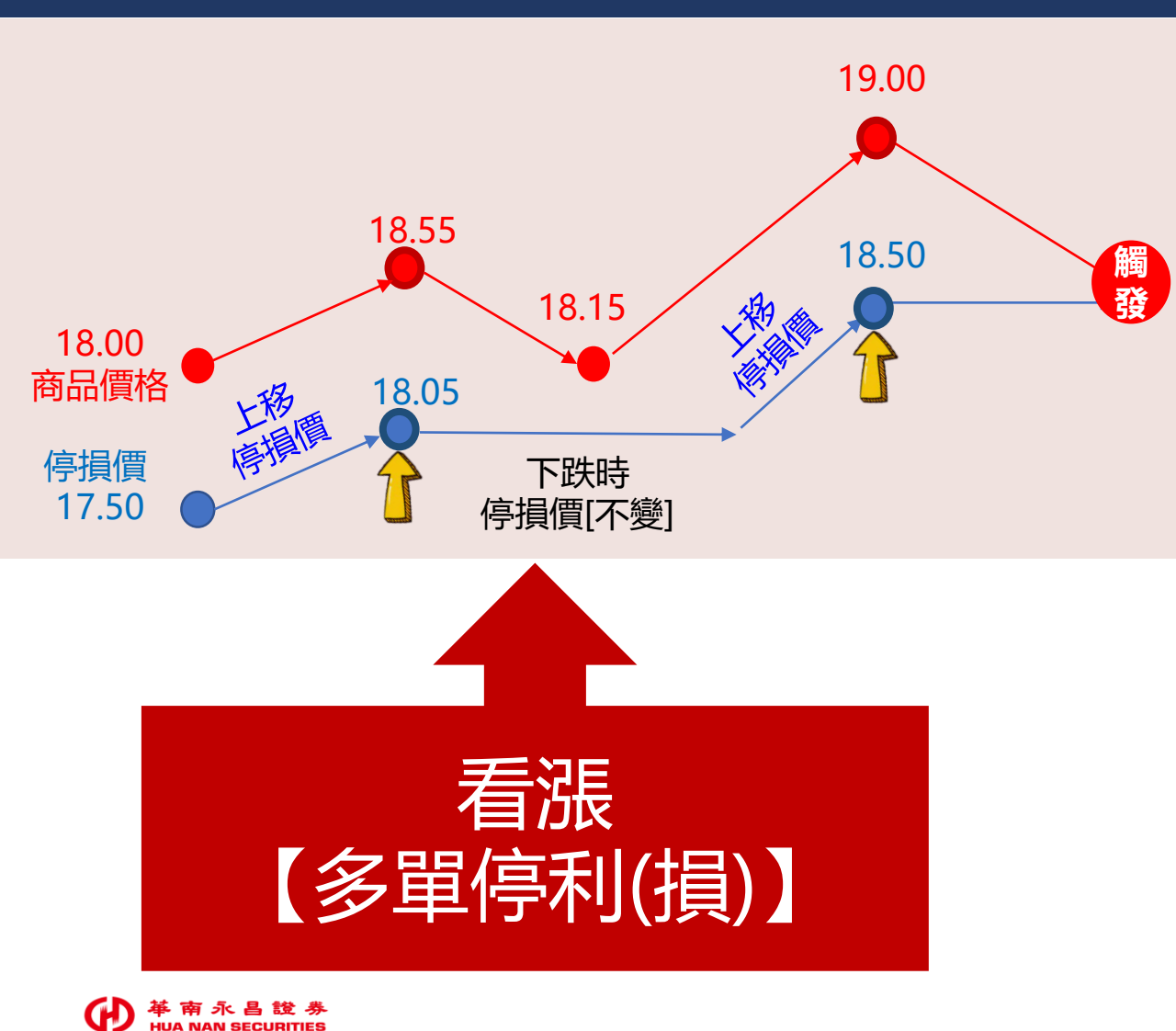

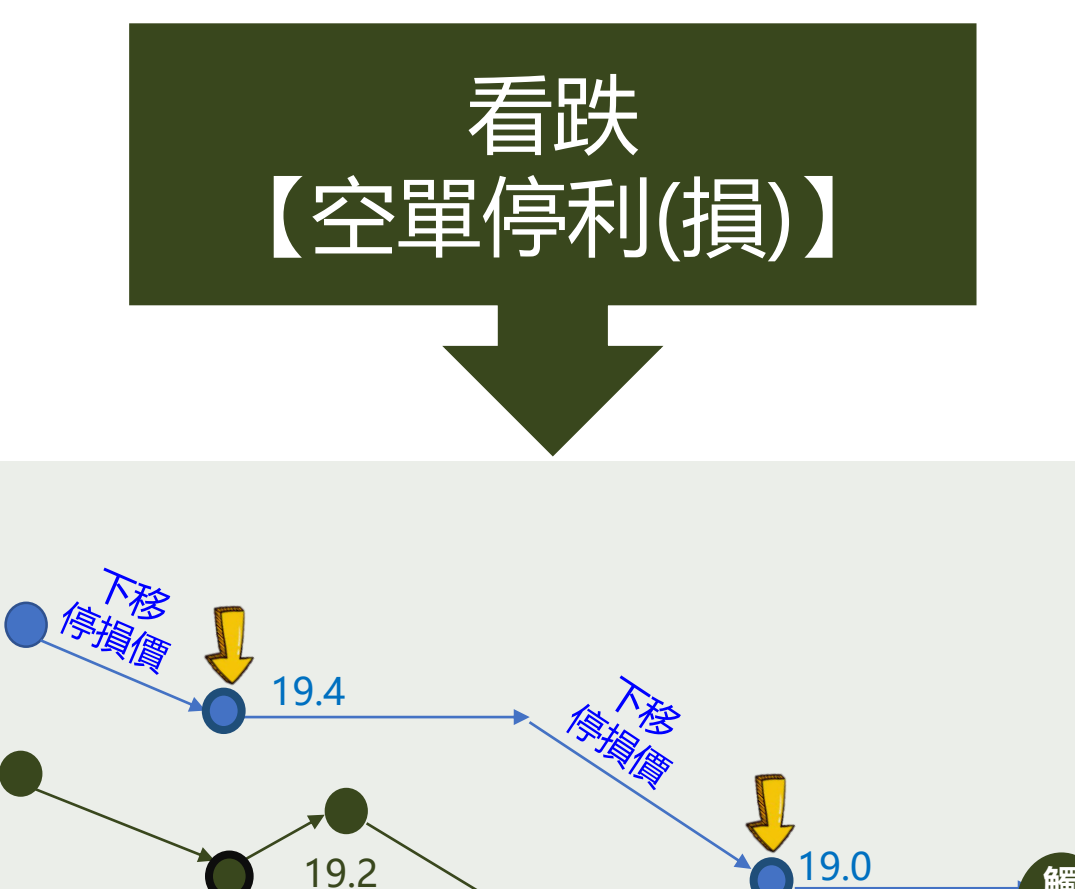

ĺ 觸 發

18.5

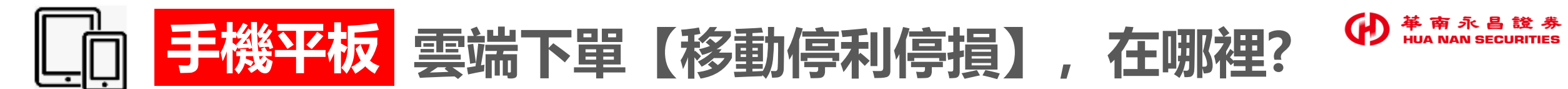

## ➢ 登入【華南永昌APP】>【雲端下單】>在【觸價觸量】中,即可看到「移動停利停損」功能。

### 1.雲端下單

指數行情

期貨

閃電下單

# 2.點 [新增]

| 南永昌證券        |         | く 雲 | 端下單 |    |
|--------------|---------|-----|-----|----|
|              |         |     | 證券  |    |
|              |         | 幇   | 行中  | 已完 |
| -            |         |     |     |    |
| <b>頻股報</b> 價 | 自選報價    |     |     |    |
| 1            | -6-1    |     |     |    |
|              | Sec.    |     |     |    |
| 選擇權          | 港股      |     |     |    |
| 1            | 交易功能    |     |     |    |
| Ş            | · · · · |     |     | E  |
| 雲端下單         | 競價拍賣    | 2   | 新增  |    |
|              |         |     |     |    |

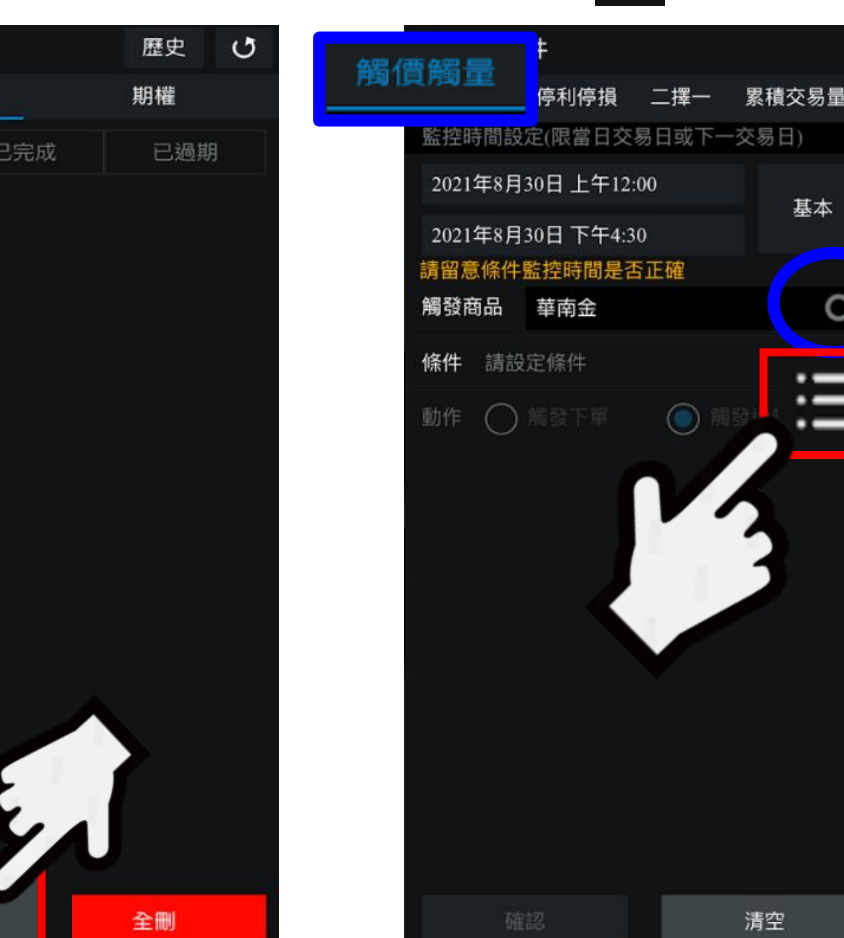

#### 2-1.按放大鏡輸入商品 點選 ☱ 選單 3.

基本

a

-

清空

3

## 4.按 [移動停利停損]

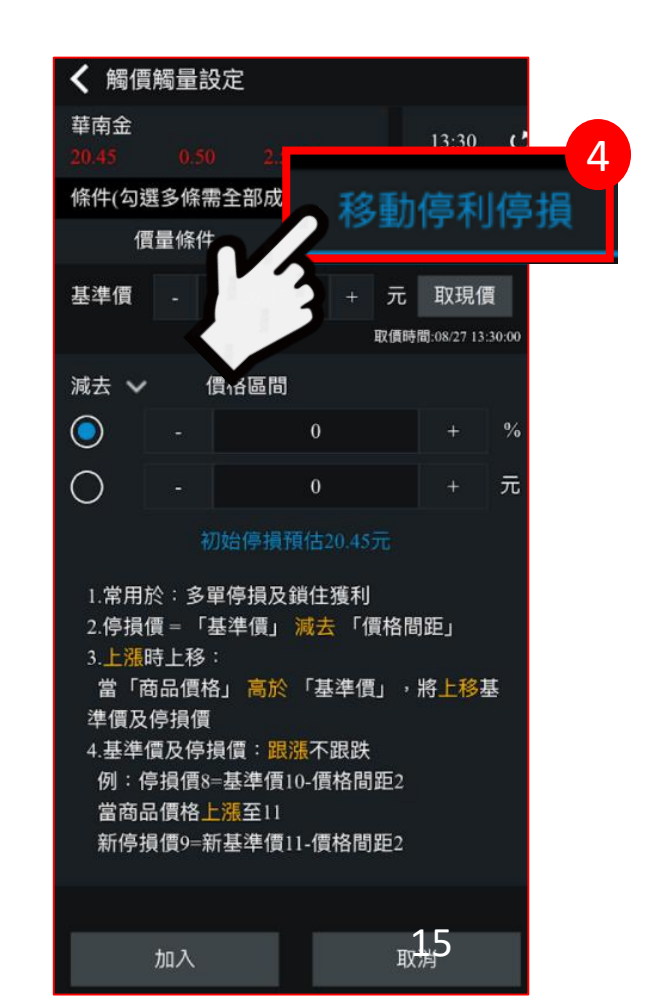

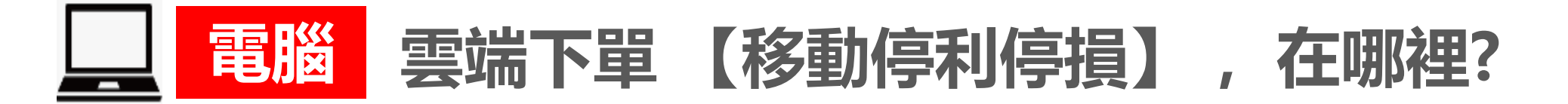

位置一: e指發 >功能>客戶專區>雲端下單。

位置二:數位網>客戶專區>雲端下單

在【雲端下單】>在【觸價觸量】中,即可看到「移動停利停損」功能

[條件選單]

>點

1. 點選 [新增條件]

HUA NAN SECURITIES

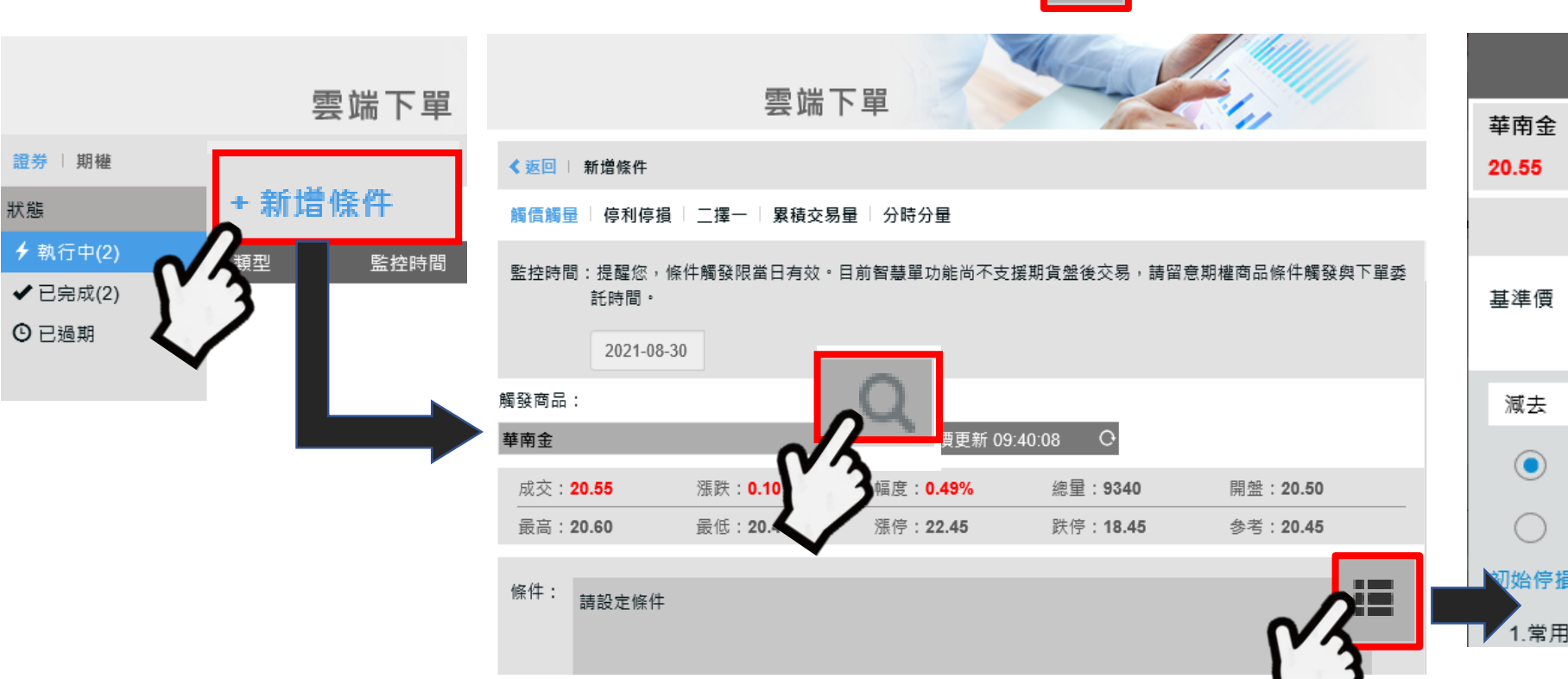

2.點放大鏡[選商品]

3.選擇 [移動停利停損]

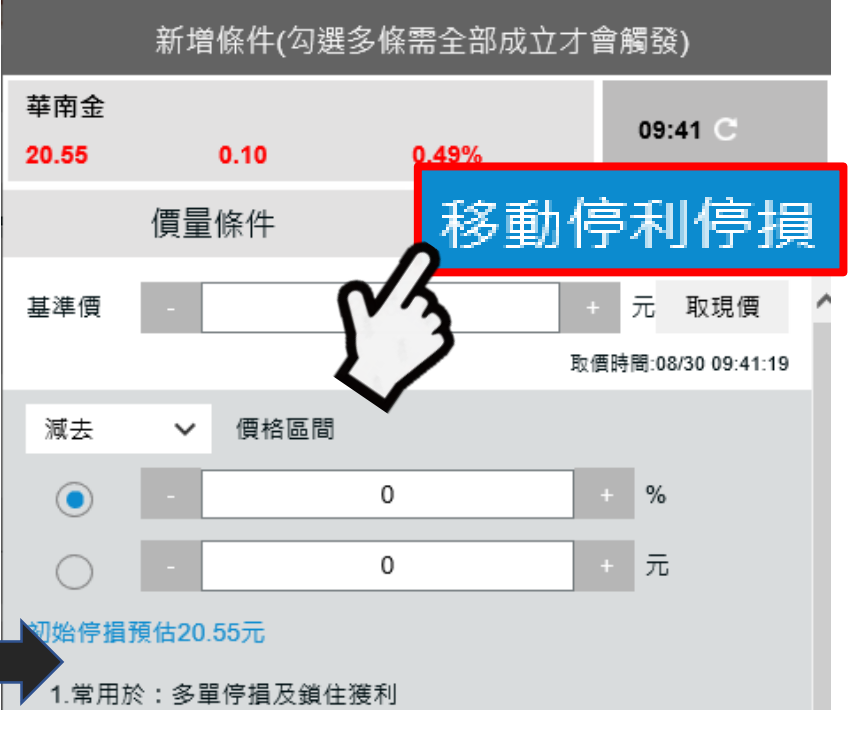

## 移動停利停損 【設定說明】

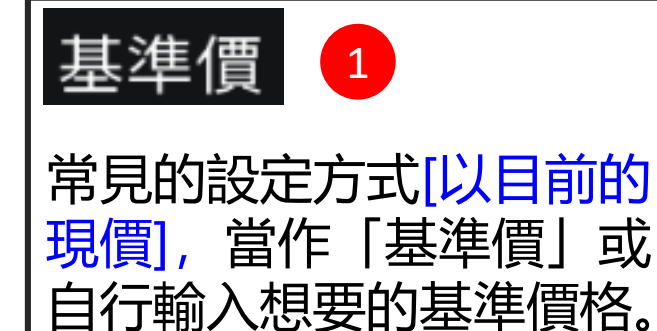

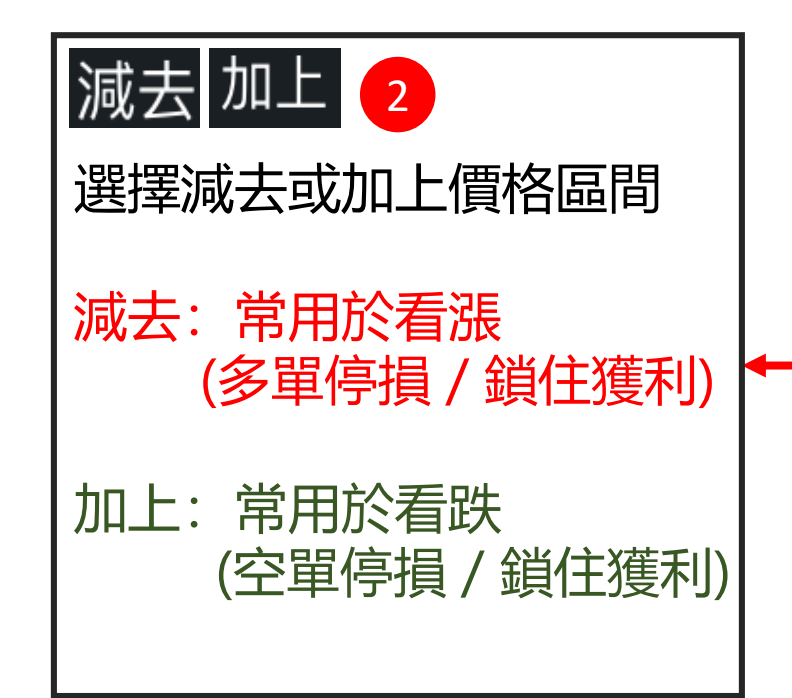

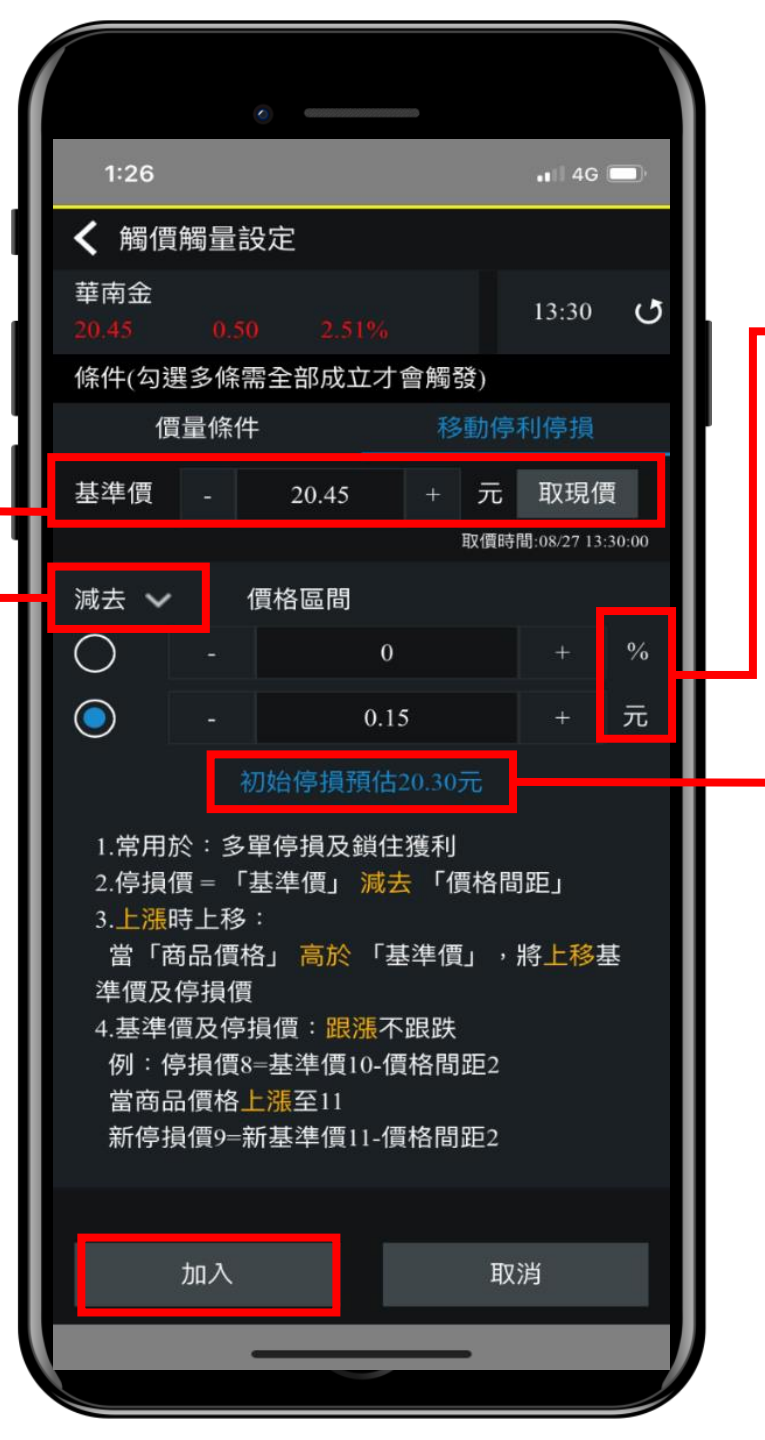

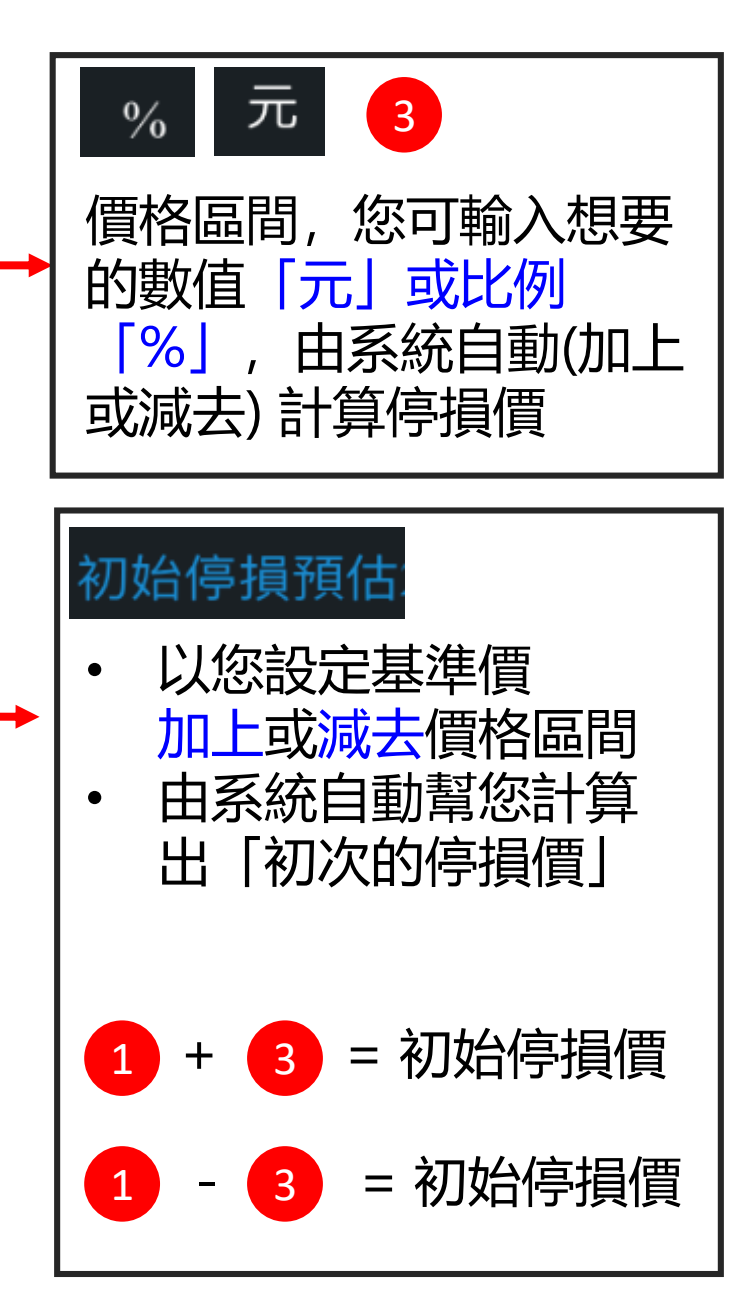

🚺 革 南 永 昌 證 券

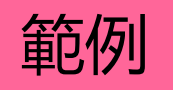

7

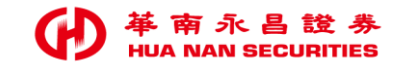

## <mark>以 [2880 華南金] 為範例:</mark> 當華南金股價從高點 **下跌0.15元** 時,設定委託 **現股賣出** 市價1張。:

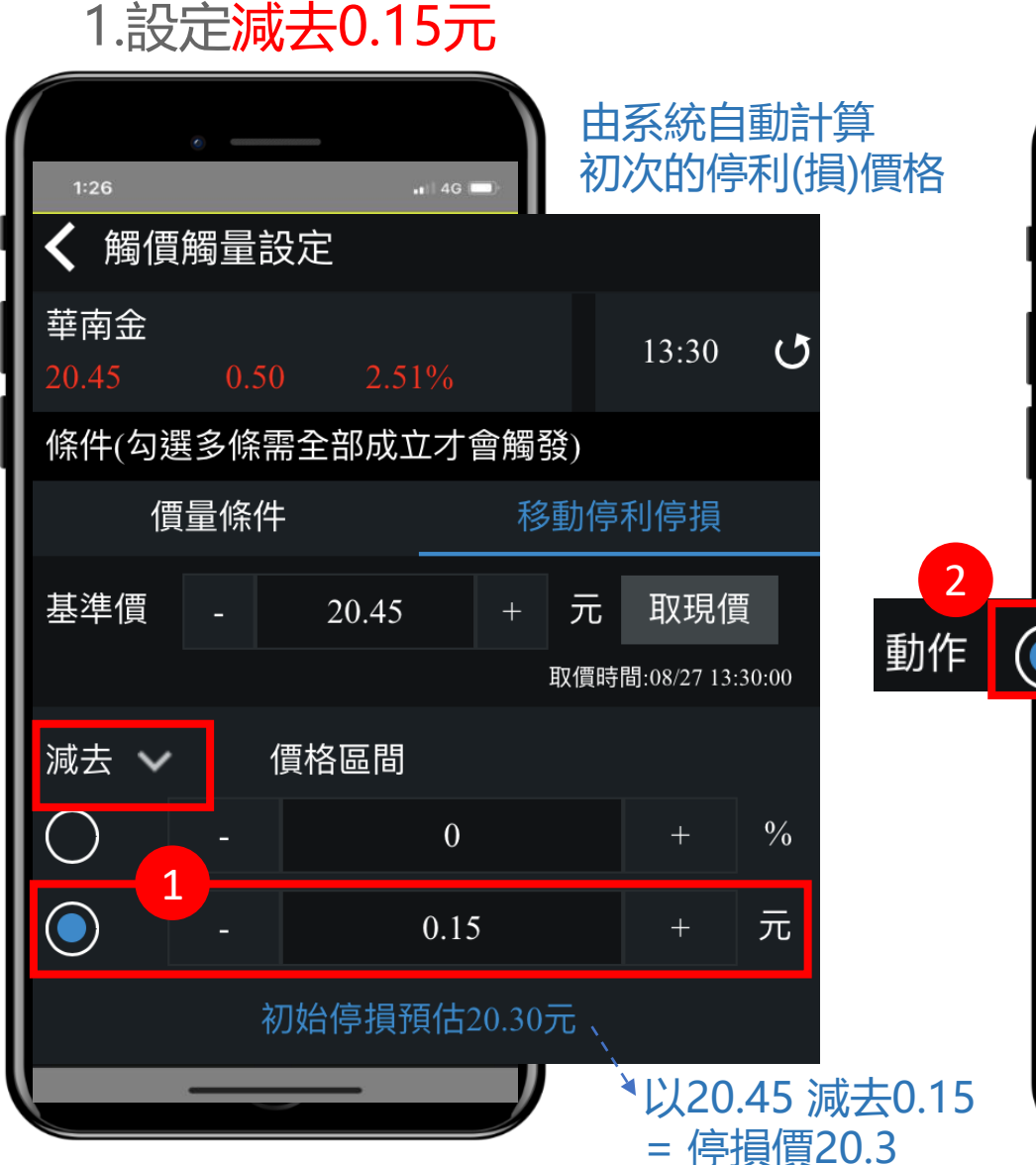

## 2.點[觸發動作]

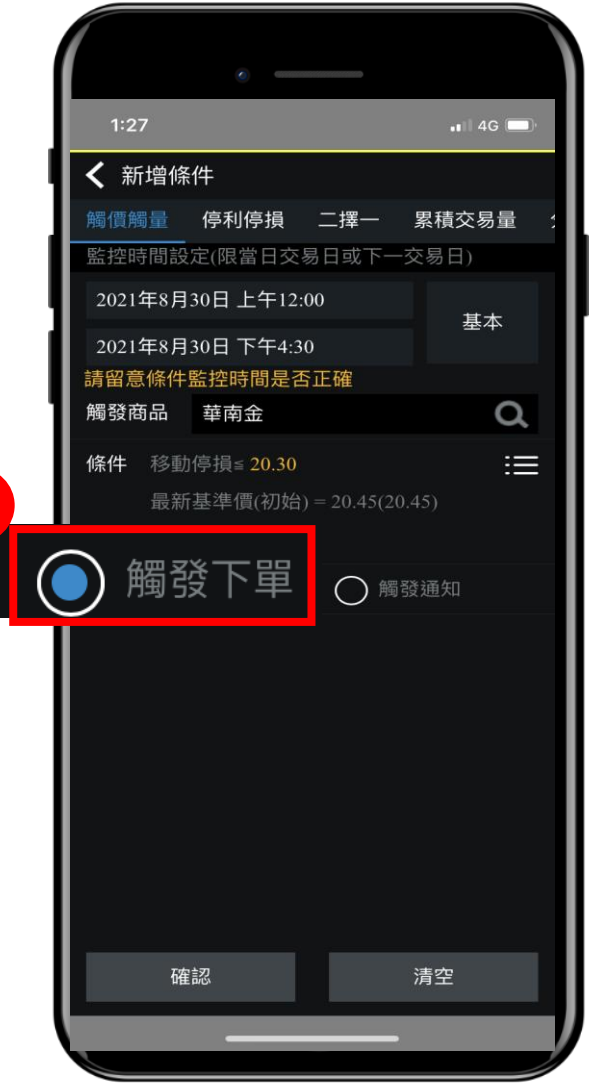

### 3.輸入現股市價賣出1張

|          | • — — ·  |              | )                   |
|----------|----------|--------------|---------------------|
| 1:27     |          | 11 4G 🚍      | 1                   |
| く 觸價解    | 量動作設定    |              |                     |
|          |          |              |                     |
| 商品       | 2880 華南金 |              | 買賣現沖                |
| 交易       |          | 整股           |                     |
| 種類       | 現股       | 融資           | 融券                  |
| 條件       | ROD      | IOC          | FOK                 |
| 買賣       | 買進       | 賣出           | 資券                  |
| 3        | 〇 現沖先賣   |              |                     |
| 單位       | - 1      | + 1單位<br>上限4 | 1000股<br>199        |
| 價格       | 市價       | 市            | 價 ~                 |
| 華南金      |          | 08           | 3/27 13:30 <b>J</b> |
| 1973 AME | 2定       | 取消           |                     |
|          |          |              | 18                  |

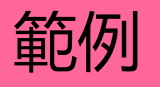

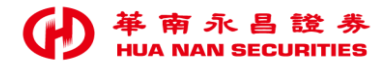

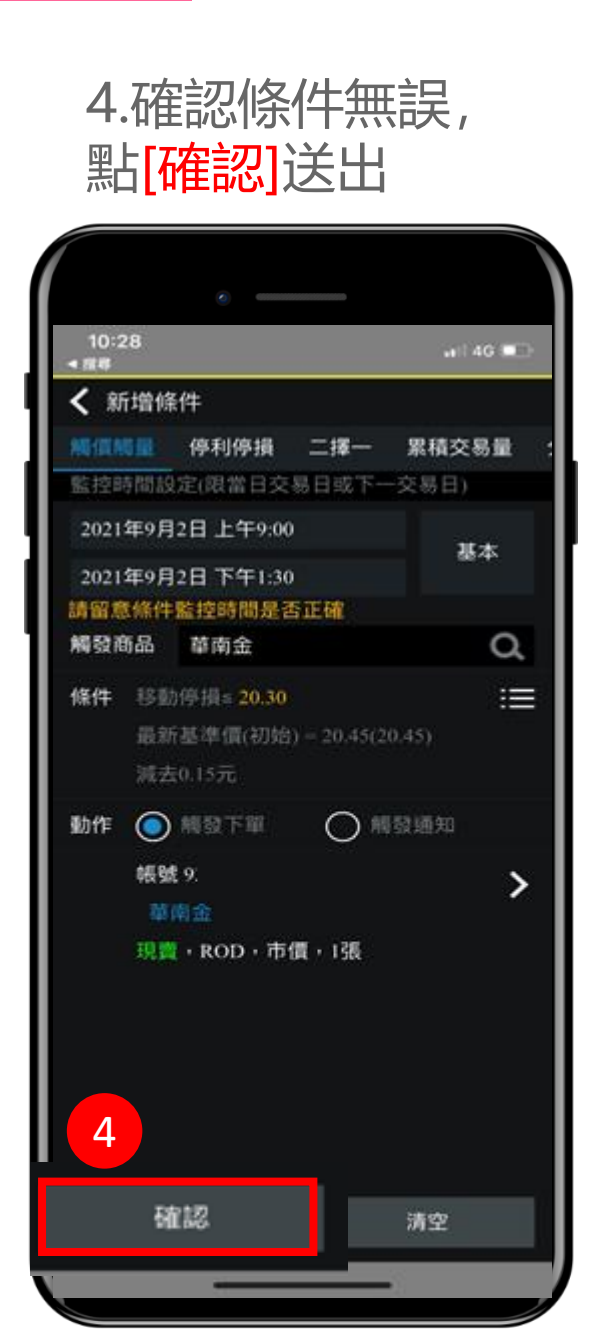

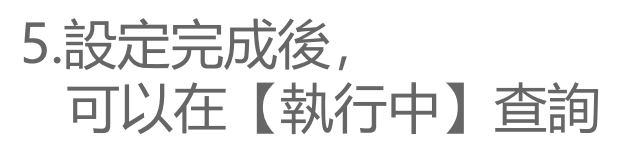

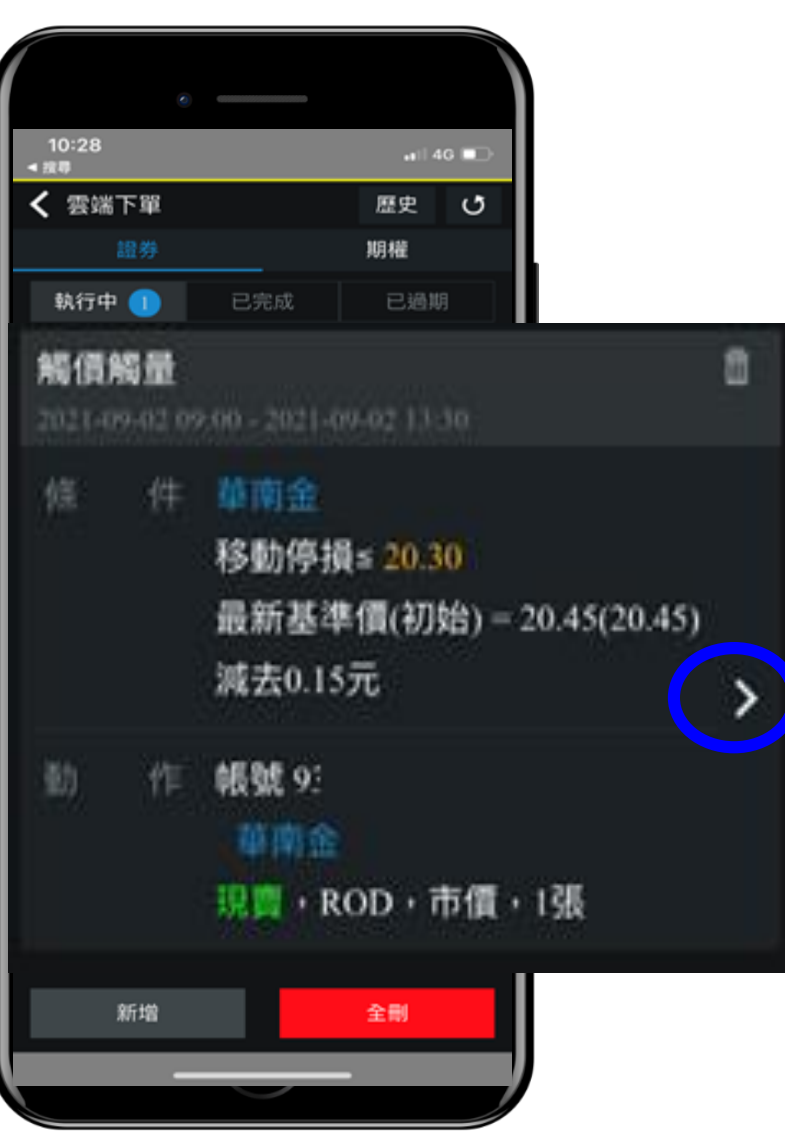

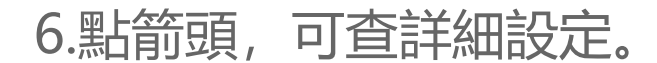

|              | e ——                                  |                   | _          |
|--------------|---------------------------------------|-------------------|------------|
| <b>く</b> 雲端下 | 單詳細                                   |                   |            |
| 觸價觸量         |                                       |                   |            |
| 設定時間:        | 2021-09-16 07:59:5                    | 1                 |            |
| □ 來 源 別:     | IPHONE                                |                   |            |
| 序 號:         | 4094                                  |                   |            |
| 狀 態:         | 執行中                                   |                   |            |
| 監控時間:        | 2021-09-16 09:00<br>2021-09-16 13:30  | A.初次的基            | 準價         |
| 條件           | 華南金                                   |                   |            |
|              | 移動停損≦ 20.30                           |                   |            |
|              | 最新基準價(初始                              | ) = 20.55 (20.45) | <b>)</b>   |
|              | 减去0.15元                               |                   |            |
| 動 作          | 帳號 9                                  |                   | 友1/公       |
|              | 華南金                                   | D. 你到[]<br>的 卒 甘洗 | 彡]1攵<br>/西 |
|              | ····································· | 的 新 奉华'           | 頁          |
|              |                                       | 19                |            |

## 【範例】目前已有 華南金 庫存, 華南金目前股價為18元, 欲設定 <u>減去0.5元</u> 時停利(損)出場。

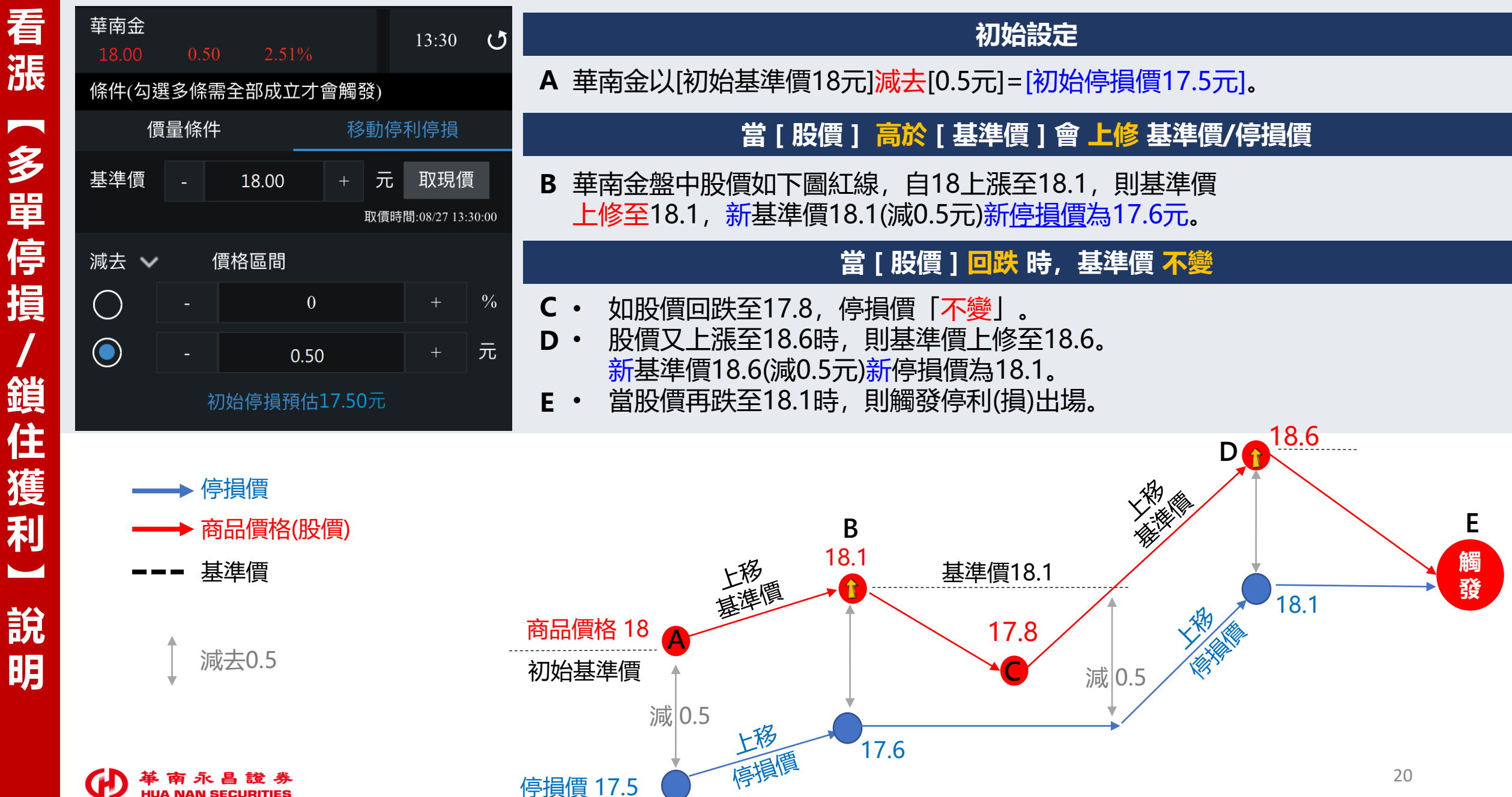

### 【範例】

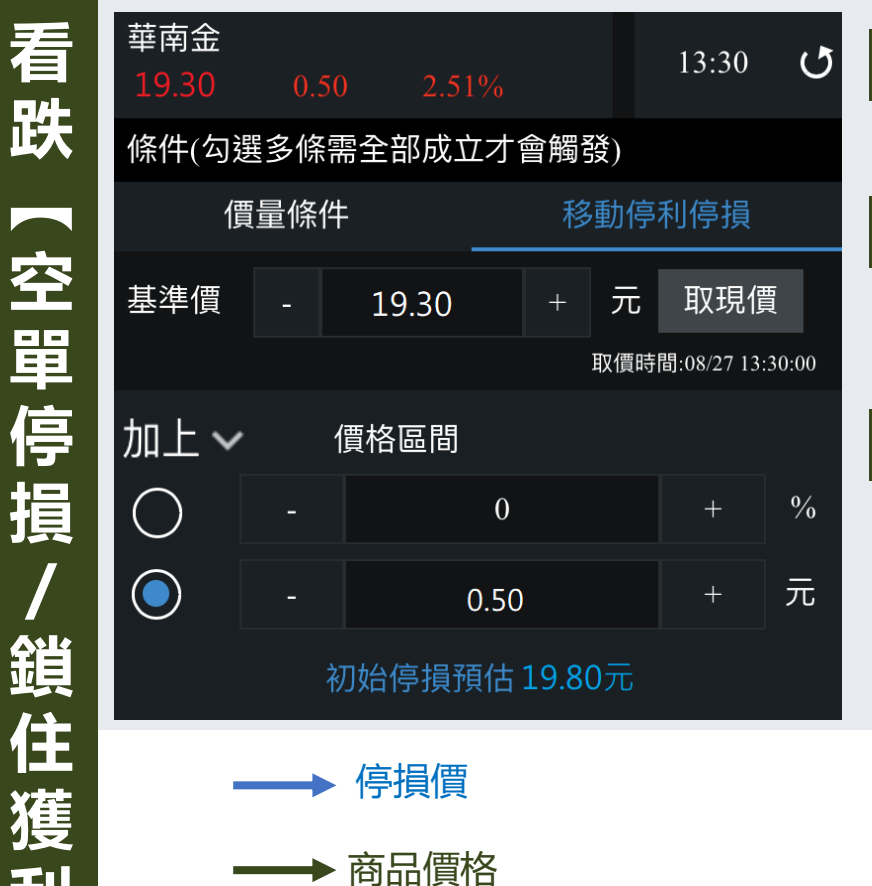

基進價

加上0.5

## 目前已有華南金庫存空單,華南金目前股價為19.3元,欲設定 加上0.5元 時停利(損)出場。

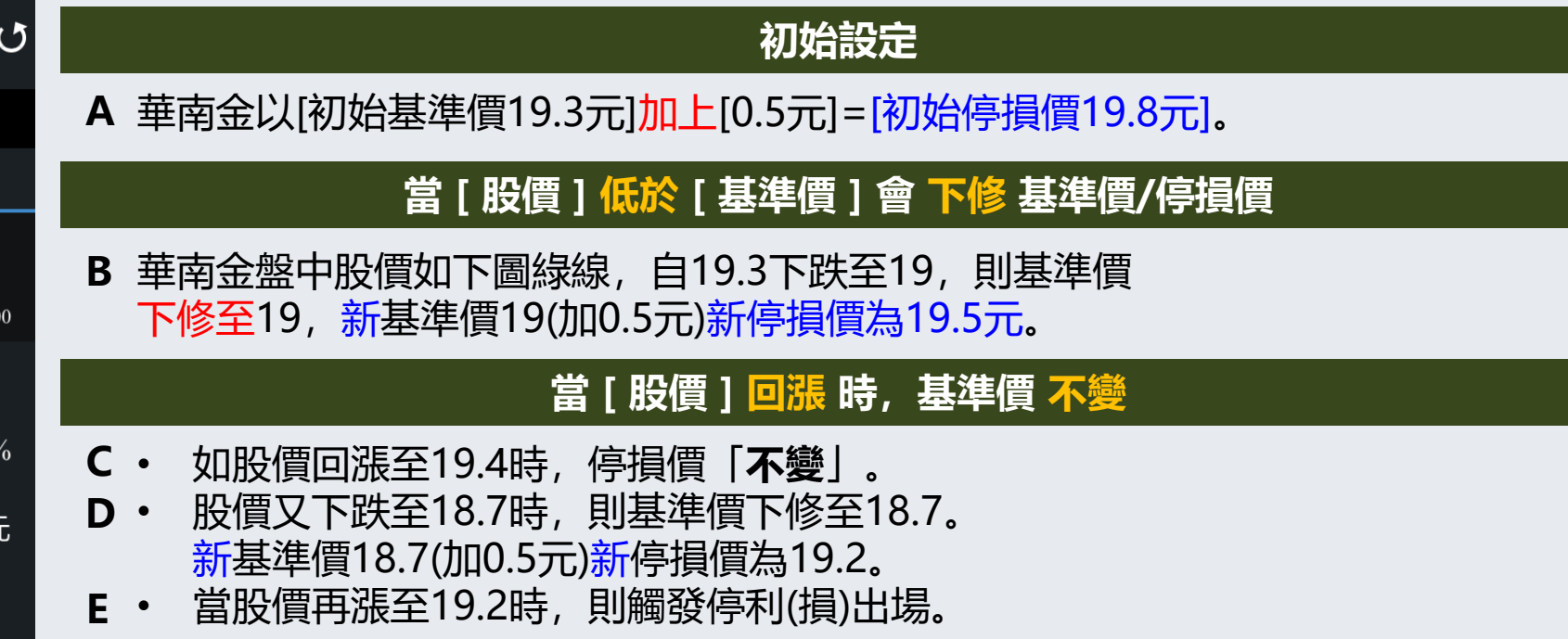

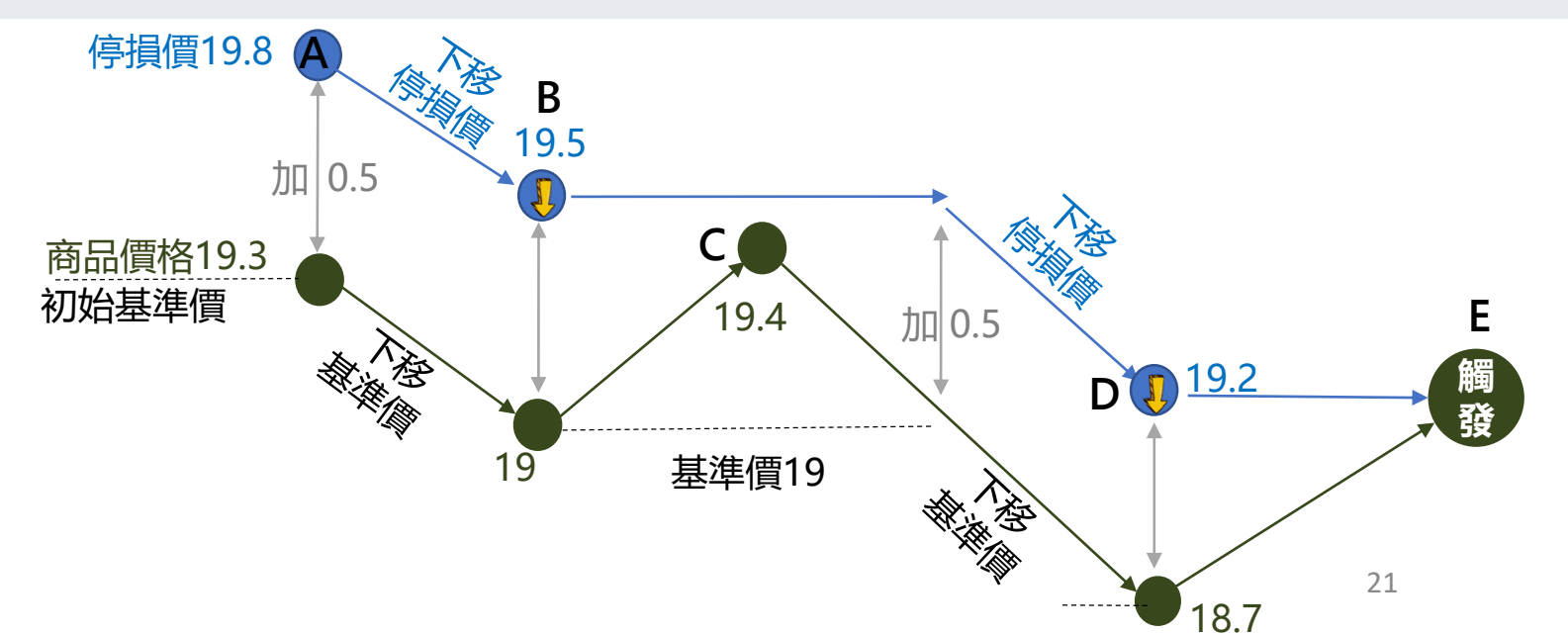

鎖 住 獲 利 說 明

# 【注意事項】 看漲 (多單停損 / 鎖住獲利)

若設定或重啟時,

### 股價(20.6)「小於等於」初始停損價格(20.65)時 ,則會跳出提示訊息(右圖)

![](_page_21_Figure_3.jpeg)

### 股價需先「上漲至」初始基準價(20.75), 此筆條件才會開始監控比對。

![](_page_21_Figure_5.jpeg)

## 【注意事項】 看跌 (空單停損 / 鎖住獲利)

若設定或重啟時,股價(20.6)「大於等於」初始停損價格(20.55)時, 則會跳出提示訊息(右圖)

| 12:54               | 2:54 <b></b> |         | G D |   |       |   |
|---------------------|--------------|---------|-----|---|-------|---|
| -<br>華南金            |              |         |     |   | 12.54 |   |
| 20.60               | 0.30         | ) 1.48% |     |   | 12:54 | 0 |
| 條件(勾選多條需全部成立才會觸發)   |              |         |     |   |       |   |
| 價                   | 利            | 移動停利停損  |     |   |       |   |
| 基準價                 | -            | 20.45   | +   | 元 | 取現價   | 田 |
| 取價時間:09/16 12:54:15 |              |         |     |   |       |   |
| 加上 🗸 🦳 價格區間         |              |         |     |   |       |   |
| $\bigcirc$          | -            | 0       |     |   | +     | % |
|                     | -            | 0.10    |     |   | +     | 元 |
| 初始停損預估20.55元        |              |         |     |   |       |   |
|                     |              |         |     |   |       |   |
| 加入取消                |              |         |     |   |       |   |
| -                   |              |         |     |   |       |   |

### 股價需先「下跌至」初始基準價(20.45), 此筆條件才會開始監控比對。

![](_page_22_Figure_4.jpeg)

![](_page_23_Picture_0.jpeg)

![](_page_23_Picture_1.jpeg)